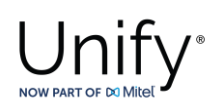

# **Configuration Guide**

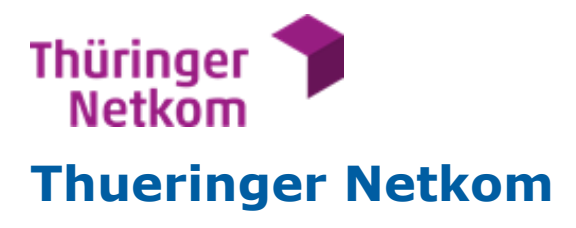

with

# Unify OS SBC V11 & OS4000 V11

Status: Released Release Date: 5-Nov-24

© 2024 Mitel Networks Corporation. All Rights Reserved. Mitel and the Mitel logo are trademark(s) of Mitel Networks Corporation. Unify and associated marks are trademarks of Unify Software and Solutions GmbH & Co. KG. All other trademarks herein are the property of their respective owners.

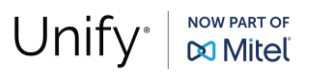

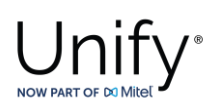

## Table of Contents

| Trunk Configuration Data provided by Thueringer Netkom                        | 4   |
|-------------------------------------------------------------------------------|-----|
| OpenScape 4000 Configuration                                                  | 4   |
| AMO Configuration for Thueringer Netkom Native SIP Trunk                      | 4   |
| WBM Configuration for Thueringer Netkom Native SIP Trunk – Gateway Properties | 7   |
| WBM Configuration for Thueringer Netkom Native SIP Trunk – Gateway Properties | 8   |
| WBM Configuration for Thueringer Netkom Native SIP Trunk - Codec Parameters   | .10 |
| WBM Configuration for Thueringer Netkom Native SIP Trunk - SIP Trunk Profiles | .12 |
| OpenScape SBC Configuration                                                   | 16  |
| Connect to OpenScape 4000 Server                                              | .16 |
| Certificates                                                                  | .18 |
| Media                                                                         | .21 |
| Codec Manipulation Options                                                    | .24 |
| Remote Endpoints                                                              | .26 |

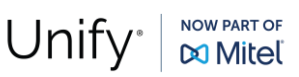

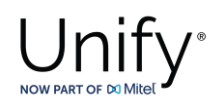

## History of Change

| Version | Date                            | Description      |
|---------|---------------------------------|------------------|
| 1.0     | November 8 <sup>th</sup> , 2024 | Initial Creation |
|         |                                 |                  |
|         |                                 |                  |
|         |                                 |                  |
|         |                                 |                  |
|         |                                 |                  |
|         |                                 |                  |
|         |                                 |                  |

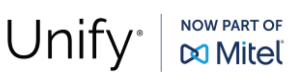

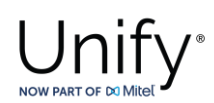

## Trunk Configuration Data provided by Thueringer Netkom

The SIP trunk configuration data (IP addresses etc.) needed to setup the SIP trunk can be found in the ITSP interconnection documentation provided by Thueringer Netkom.

As an example:

- Number ranges:
- Username:
- Password:
- SIP-Registrar FQDNs / IP addresses:
- CLIP no Screening:

+49 3643 468394 3940 - 9 004936434683940 <passphrase> sip2.thueringendsl.de YES (needs to be booked / configured on customer request)

#### **OpenScape 4000 Configuration**

The OS4000 configuration is accomplished via both AMO (Administration and Maintenance Order) commands and web based GUI OS4000 management. The AMO commands are executed through ComWin application that interfaces to OS4000's database.

### AMO Configuration for Thueringer Netkom Native SIP Trunk

In this subsection the typical AMO commands to create the native SIP trunk between OS SBC and OS4000 vHG boards will be described. Furthermore, there will be presented the AMOs for dialing out from OS4000 subscribers to PSTN (in international and national format) via the OS SBC connection to Thueringer Netkom.

#### Add function block for vHG board:

ADD-BFDAT:FCTBLK=6,FUNCTION=HG3550,BRDBCHL=BCHL120,ATTR=SOCO;

CHANGE-BFDAT: CONFIG=CONT, FCTBLK=6, FUNCTION=HG3550, LINECNT=4, UNITS=3;

CHANGE-BFDAT:CONFIG=OK,FCTBLK=6,ANSW=YES;

#### Add vHG board in the SWU:

ADD-BCSU:MTYPE=IPGW,LTG=1,LTU=99,SLOT=1,PARTNO="Q2330-X",FCTID=1,LWVAR="0",FCTBLK=6,BCHL3550=120,ALARMNO=0,IPMODE=IPV4,DHCPV4=N0,DHCPV6=N0;

## **Configure vHG board data** (device specific parameters e.g., board IP, default gateway, assign number of SIP channels etc.):

ADD-CGWB:LTU=99,SLOT=1,SMODE=NORMAL,IPADR=10.8.242.115,NETMASK=255.255.255.0;

CHANGE-CGWB:MTYPE=CGW,LTU=99,SLOT=1,TYPE=GLOBIF,PATTERN=213,VLAN=NO,VLANID=0,DEFRT=10.8.242.1,TRPRSIP=120,TRPRSIPQ=0,TRPRH323=0,TPRH323A=0,TLSP=4061,DNSIPADR=10.8.242.242,DNSIPAD2=0.0.0.0,USEWANIF=NO,WPUBIP=0.0.0.0,SIPTCPP=5060,SIPTLSP=5061;

CHANGE-CGWB:MTYPE=CGW,LTU=99,SLOT=1,TYPE=GLOBIF,ABOUT="Thueringer";

CHANGE-CGWB:MTYPE=CGW,LTU=99,SLOT=1,TYPE=SERVIF,LOGINTRM="TRM",PASSW="HICOM";

CHANGE-CGWB:MTYPE=CGW,LTU=99,SLOT=1,TYPE=ASC,UDPPRTLO=29100,UDPPRTHI=30099,TOSPL=184,TOSSIGNL=104,T38FAX=NO, RFCFMOIP=YES,RFCDTMF=YES,REDRFCTN=NO,PRIO=PRIO1,CODEC=G711A,VAD=NO,RTP=20;

CHANGE-CGWB:MTYPE=CGW,LTU=99,SLOT=1,TYPE=ASC,PRIO=PRIO2,CODEC=G711U,VAD=NO,RTP=20;

CHANGE-CGWB:MTYPE=CGW,LTU=99,SLOT=1,TYPE=ASC,PRIO=PRIO3,CODEC=G722,VAD=NO,RTP=20;

CHANGE-CGWB:MTYPE=CGW,LTU=99,SLOT=1,TYPE=ASC,PRIO=PRIO4,CODEC=G729,VAD=NO,RTP=20;

CHANGE-CGWB:MTYPE=CGW,LTU=99,SLOT=1,TYPE=ASC,PRIO=PRIO5,CODEC=NONE,VAD=NO,RTP=20;

CHANGE-CGWB:MTYPE=CGW,LTU=99,SLOT=1,TYPE=ASC,PRIO=PRIO6,CODEC=NONE,VAD=NO,RTP=20;

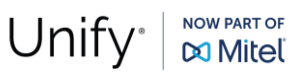

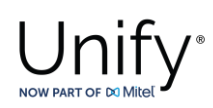

CHANGE-CGWB:MTYPE=CGW,LTU=99,SLOT=1,TYPE=ASC,PRIO=PRIO7,CODEC=NONE,VAD=NO,RTP=30; CHANGE-CGWB:MTYPE=CGW,LTU=99,SLOT=1,TYPE=ASC,PRIO=PRIO8,CODEC=NONE,VAD=NO,RTP=30; CHANGE-CGWB:MTYPE=CGW,LTU=99,SLOT=1,TYPE=ASC,PRIO=PRIO9,CODEC=NONE,VAD=NO,RTP=30; CHANGE-CGWB:MTYPE=CGW,LTU=99,SLOT=1,TYPE=MGNTDATA,UIMODE=CLASSIC; CHANGE-CGWB:MTYPE=CGW,LTU=99,SLOT=1,TYPE=DMCDATA,DMCCONN=120,SMP=YES,SMP40SV=NO; CHANGE-CGWB:MTYPE=CGW,LTU=99,SLOT=1,TYPE=WBMDATA,LOGINWBM="HP4K-DEVEL",ROLE=ENGR; CHANGE-CGWB:MTYPE=CGW,LTU=99,SLOT=1,TYPE=WBMDATA,LOGINWBM="HP4K-SU",ROLE=SU; CHANGE-CGWB:MTYPE=CGW,LTU=99,SLOT=1,TYPE=WBMDATA,LOGINWBM="HP4K-ADMIN",ROLE=ADMIN; CHANGE-CGWB:MTYPE=CGW,LTU=99,SLOT=1,TYPE=WBMDATA,LOGINWBM="HP4K-READER",ROLE=READONLY; CHANGE-CGWB:MTYPE=CGW,LTU=99,SLOT=1,TYPE=WBMDATA,GWID1="PRIMARYRASMANAGERID"; CHANGE-CGWB:MTYPE=CGW,LTU=99,SLOT=1,TYPE=SIPTRERH,GWAUTREQ=NO; CHANGE-CGWB:MTYPE=CGW,LTU=99,SLOT=1,TYPE=SIPTRSA,SIPREG=NO,REGIP1=0.0.0.0,PORTTCP1=5060,PORTTLS1=5061, REGTIME=300,REGIP2=0.0.0.0,PORTTCP2=5060,PORTTLS2=5061; CHANGE-CGWB:MTYPE=CGW,LTU=99,SLOT=1,TYPE=DLSDATA,DLSIPADR=10.8.242.71,DLSPORT=18443,DLSACPAS=YES;

#### CHANGE-

CGWB:MTYPE=CGW,LTU=99,SLOT=1,TYPE=JB,AVGDLYV=40,MAXDLYV=120,MINDLYV=20,PACKLOSS=4,AVGDLYD=60,MAXDLYD=200,JBMO DE=2;

CHANGE-CGWB:MTYPE=CGW, LTU=99, SLOT=1, TYPE=IPCONF, IPMODE=IPV4, DHCPV4=NO, DHCPV6=NO;

CHANGE-CGWB:MTYPE=CGW,LTU=99,SLOT=1,TYPE=MANLANIF,MIPADR=0.0.0.0,MNETMASK=0.0.0.0,MVLAN=NO,MVLANID=0,MDEFRT=0.0.0.0;

#### Add Class Of Parameter (used to specify the line parameters for signaling control of the device handler):

ADD-COP:COPNO=1, PAR=ANS&L3AR&IMEX, TRK=TA, TOLL=TA;

CHANGE-COP:COPNO=1,COPTYPE=COPADD,DEV=INDEP,INFO="IP TR";

#### Add Class Of Trunk (used to specify the switching technology parameters):

ADD-COT:COTNO=1,PAR=RCL&IIDL&IVAC&INAU&ANS&CHRT&AEOD&CEBC&COTN&IEVT&IDIS&BSHT&BLOC&PROV&LWNC&INDG&NLCR&TSCS& ICZL&ABNA&ABPD&WAAN&DFNN&IONS&NLRD&NOFT&AMFC&NPIS&NTON;

#### Add Class Of Service (used to specify the authorizations and features assigned to stations and trunks):

ADD-COSSU:NEWCOS=1, INFO="";

CHANGE-COSSU:TYPE=COS,COS=1,AVCE=TA&TNOTCR&CDRINT&COSXCD&MB&DATA&CFNR&VCE;

CHANGE-COSSU:TYPE=COS,COS=1,AVCE=RSVLN&DICT&SPKR&FWDNWK&TTT&MSN&CFB&MULTRA;

CHANGE-COSSU:TYPE=COS,COS=1,AVCE=FWDEXT&CCBS&CW&GRPCAL;

CHANGE-COSSU:TYPE=COS,COS=1,AFAX=TA&TNOTCR;

CHANGE-COSSU:TYPE=COS,COS=1,ADTE=TA&TNOTCR&CDRINT&BASIC&MSN&MULTRA;

#### Add Bundle (used to specify trunk group number identifier):

ADD-BUEND: TGRP=2, NAME="THUERINGER", NO=120, TRACENO=0, ACDTHRH=\*, PRIONO=2, TDDRFLAG=OFF, GDTRRULE=0, ACDPMGRP=0, CHARCON=NEUTRAL;

#### Add digital trunk circuits in the SWU (used for the external gateway for IP trunking configuration):

ADD-TDCSU:OPT=NEW, PEN=1-99-001-0, COTNO=1, COPNO=1, DPLN=0, ITR=0, COS=1, LCOSV=1, LCOSD=1, CCT="THUERINGER", DESTNO=0, PROTVAR=ECMAV2, SEGMENT=8, DEDSVC=NONE, TRTBL=GDTR, SIDANI=N, ATNTYP=CO, CBMATTR=NONE, TCHARG=N, SUPPRESS=0, ISDNIP=00, ISDNNP=0, TRACOUNT=30, SATCOUNT=MANY, ALARMNO=0, FIDX=1, CARRIER=1, ZONE=EMPTY, COTX=1, FWDX=5, CHIMAP=N, UUSCCX=16, UUSCCY=8, FNIDX=0, NWMUXTIM=10, SRCGRP=5, CLASSMRK=EC&G711&G729AOPT, TCCID="", TGRP=2, SRCHMODE=DSC,

## Configuration Guide

Date: 2025-02-19 Partner: Thueringer Netkom

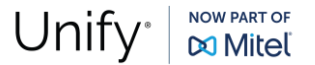

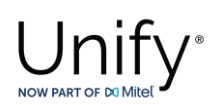

INS=Y,SECLEVEL=TRADITIO,HMUSIC=0,CALLTIM=60,WARNTIM=60,DEV=HG3550CO,BCHAN=1&&30,BCNEG=N,BCGR=1,LWPP=0,LWLT=0, LWPS=0,LWR1=0,LWR2=0,DMCALLWD=N,GWPROT=NONE;

#### Add LCR outdial rule (used to specify outdial rule number identifier):

ADD-LODR:ODR=22, CMD=NPI, NPI=ISDN, TON=UNKNOWN;

ADD-LODR:ODR=22,CMD=ECHO,FIELD=2;

ADD-LODR:ODR=22,CMD=END;

ADD-LODR:ODR=22, INFO="THUERINGER1";

ADD-LODR:ODR=23, CMD=NPI, NPI=ISDN, TON=UNKNOWN;

ADD-LODR:ODR=23,CMD=ECHO,FIELD=4;

ADD-LODR:ODR=23,CMD=END;

ADD-LODR:ODR=22, INFO="THUERINGER2";

#### Add SIP trunk destination (used for allocating SIP trunk access codes):

ADD-RICHT:MODE=LRTENEW, LRTE=22, LSVC=ALL, NAME="THUERINGER1", TGRP=2, DNNO=1-1-122, ROUTOPT=NO, DTMFCNV=FIX, DTMFTEXT="", DTMFPULS=PP80, ROUTATT=NO, EMCYRTT=NO, INFO="", PDNNO=0, CHARCON=NEUTRAL, CONFTONE=NO, RERIN GRP=NO, NOPRCFWD=NO, NITO=NO, CLNAMEDL=NO, FWDSWTCH=NO, LINFEMER=NO, NOINTRTE=NO;

ADD-RICHT:MODE=LRTENEW, LRTE=23, LSVC=ALL, NAME="THUERINGER2", TGRP=2, DNNO=1-1-122, ROUTOPT=NO, DTMFCNV=FIX, DTMFTEXT="", DTMFPULS=PP80, ROUTATT=NO, EMCYRTT=NO, INFO="", PDNNO=0, CHARCON=NEUTRAL, CONFTONE=NO, RERIN GRP=NO, NOPRCFWD=NO, NITO=NO, CLNAMEDL=NO, FWDSWTCH=NO, LINFEMER=NO, NOINTRTE=NO;

#### For MWI:

ADD-RICHT: MODE=PM, IDX=1, SAN=3949, NAME="XPR", STYPE=XPRESION;

#### Add digits to dial plan (refers to the digit analysis results of a dialed digit sequence or dialed code):

ADD-WABE:CD=9, DAR=CO, CHECK=N;

#### Add Administration of LCR Routes (used to specify the accumulation of the trunk groups):

ADD-LDAT:LROUTE=22,LSVC=ALL,LVAL=1,TGRP=2,ODR=22,LAUTH=1,CARRIER=1,ZONE=EMPTY,LATTR=PUBNUM,VCCYC=4;

ADD-LDAT:LROUTE=23,LSVC=ALL,LVAL=1,TGRP=2,ODR=23,LAUTH=1,CARRIER=1,ZONE=EMPTY,LATTR=PUBNUM,VCCYC=4;

#### Add Administration of the LCR Dialing Plan (used to specify the LCR digit patterns - LDP):

ADD-LDPLN:LCRCONF=LCRPATT,DIPLNUM=0,LDP="9"-"Z",DPLN=0&1&2&3&4&5&6&7&8&9&10&11&12&13&14&15, LROUTE=22,LAUTH=1,PINDP=N;

ADD-LDPLN:LCRCONF=LCRPATT,DIPLNUM=0,LDP="9"-"W"-"04"-"Z",DPLN=0&1&2&3&4&5&6&7&8&9&10&11&12&13&14&15, LROUTE=23,LAUTH=1,PINDP=N;

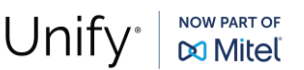

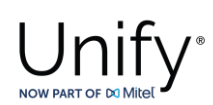

## WBM Configuration for Thueringer Netkom Native SIP Trunk – Gateway Properties

| that gute to the tibling of the busic octaining of the outer age |
|------------------------------------------------------------------|
|------------------------------------------------------------------|

| OpenScape 4000                                  |                    |                                         |                                                                             |
|-------------------------------------------------|--------------------|-----------------------------------------|-----------------------------------------------------------------------------|
| vHG 3500                                        | Configuration Main | tenance Logoff                          |                                                                             |
| Basic Settings<br>Security<br>Network & Routing |                    | Gateway                                 | Properties                                                                  |
| Timezone Settings                               |                    | General                                 |                                                                             |
| 😑 🎴 Statistics                                  |                    | Board Name:                             | SoftGate-SIP                                                                |
| 🙂 🅌 Call Statistics                             |                    | Physical Node Number (4K):              | 1-30-300                                                                    |
|                                                 |                    | PBC Number in Shelf:                    | 1                                                                           |
|                                                 |                    | Gateway Location:                       | SG99                                                                        |
|                                                 |                    | Contact Address:                        |                                                                             |
|                                                 |                    | About:                                  | Thueringer                                                                  |
|                                                 |                    | System Country Code:                    | 49 (Germany)                                                                |
|                                                 |                    | Global Gateway of Type G.711:           | A-law                                                                       |
|                                                 |                    | Supported IP Version:                   | IPV4 only                                                                   |
|                                                 |                    | Gateway IP Address:                     | 10.8.242.115                                                                |
|                                                 |                    | Gateway Subnet Mask:                    | 255.255.255.0                                                               |
|                                                 |                    | Public WAN IP Address:                  |                                                                             |
|                                                 |                    | Additional Features                     |                                                                             |
|                                                 |                    | Conference Improvement:                 |                                                                             |
|                                                 |                    | Support Dispatch Application:           | <ul> <li>only for Native SIP Trunking GW</li> </ul>                         |
|                                                 |                    | Allow SIP Register for Trunking:        | only for Native SIP Trunking with profile                                   |
|                                                 |                    | Enable SMP:                             | value from AMO CGWB                                                         |
|                                                 |                    | Maximum number of DMC connections:      | 120                                                                         |
|                                                 |                    | Use Early Media for Disconnect to SIP:  | only for Native SIP Trunking GW                                             |
|                                                 |                    | Enable SMP for OSV SIPQ trunk:          | value from AMO CGWB                                                         |
|                                                 |                    | Signaling Protocol for IP Networking:   | SIP                                                                         |
|                                                 |                    | SIP Protocol Variant for IP Networking: | Native SIP                                                                  |
|                                                 |                    | DisplayName Character Code Set:         |                                                                             |
|                                                 |                    | Appiy                                   | Undo                                                                        |
| $\bigcirc$                                      | V11 R0<br>1-99-1   | Thueringer<br>pzksgw50.A9.311           | SoftGate-SIP         16.10.2024 13:10:49           SG99         28d 20h 45m |

Make sure that:

- Signaling Protocol for IP Networking:
- SIP Protocol Variant for IP Networking:

SIP Native SIP

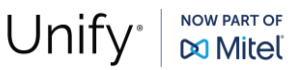

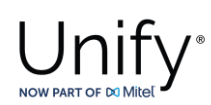

## WBM Configuration for Thueringer Netkom Native SIP Trunk – Gateway Properties

The vHG "SIP Parameters" used for the certification activities are shown under HG WBM >> Configuration >> Voice Gateway >> SIP Parameters.

| OpenScap<br>vнg 3500               | e 4000<br>Configuration Mainte                                                                                                    | nance Logoff                                                                                                    |                                                              |   |
|------------------------------------|----------------------------------------------------------------------------------------------------|----------------------------------------------------------------------------------------------------|--------------------------------------------------------------|---|
| Basic Settings<br>Security         | <ul> <li>Voice Gateway</li> <li>H.323 Parameters</li> <li>SIP Parameters</li> </ul>                                                                          | SIP Par                                                                                                    | ameters                                                      |   |
| Network & Routing<br>Voice Gateway | Codec Parameters     IR Networking Mode                                                                                                    | SIP User Agent "SIP User Agent" setting<br>profiles                                                                                                    | gs ignored due to usage of SIP trunk                         |   |
|                                    | <ul> <li>SIP Trunk Profile Parameter</li> <li>SIP Trunk Profiles</li> <li>Hunt Group</li> <li>Destination Codec Parameters</li> <li>DARs for MLPP</li> </ul> | Use SIP Registrar:<br>SIP Registrar IP Address:<br>SIP Registrar TLS Port Number:<br>SIP Registrar TCP/UDP Port Number:<br>Alternative SIP Registrar IP Address: | No<br>0.0.0.0<br>5061<br>5060<br>0.0.0.0                     |   |
|                                    | <ul> <li>Clients</li> <li>CICA</li> <li>ISDN Classmarks</li> </ul>                                                                                           | Alternative SIP Registrar TLS Port Number:<br>Alternative SIP Registrar TCP/UDP Port                                                                             | 5061                                                         |   |
|                                    | Payload     Payload Parameters                                                                                                    | Number:<br>Period of Registration (sec):                                                                                                    | 300                                                          |   |
| ♦ Fax/Modem Tone Handling          |                                                                                                    | SIP Server (Registrar / Redirect)<br>SIP Server IP Address:                                                                                                    | 10.8.242.115                                                 |   |
|                                    |                                                                                                    | SIP Server TCP/UDP Port Number:                                                                                                    | 5060                                                         | ł |
|                                    |                                                                                                    | Default Registration Period (sec):                                                                                                    | 600     (used when no 'Expires' value received)              |   |
|                                    |                                                                                                    | Range used for Randomized Registration (%):                                                                                                    | 25 0 means: don't use Randomization                          |   |
|                                    |                                                                                                    | SIP General                                                                                                    |                                                              |   |
|                                    |                                                                                                    | Deactivate Alert-Info usage:                                                                                                    | U                                                            |   |
|                                    |                                                                                                    | Transaction Timeout (msec):                                                                                                    | 32000 (Should only be changed<br>for DNS failover scenarios) |   |
|                                    |                                                                                                    | SIP Transport Protocol                                                                                                    |                                                              |   |
|                                    |                                                                                                    | SIP via TCP:                                                                                                    | Yes                                                          |   |
|                                    |                                                                                                    | SIP via UDP:<br>SIP via TLS:                                                                                                    | Yes                                                          | • |
|                                    | V11 R0                                                                                                    | Thueringer                                                                                                    | SoftGate-SIP 16.10.2024 13:17:28                             |   |
|                                    | ( <sup>3</sup> ) 1-99-1                                                                                                    | pzksgw50.A9.311                                                                                                    | SG99 28d 20h 51m                                             |   |

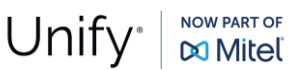

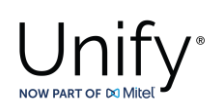

| OpenScape 4000<br>vHG 3500 Configuration Maintenance Logoff |                                                                                                    |                                                                                                    |                      |                                    |  |  |
|-------------------------------------------------------------|----------------------------------------------------------------------------------------------------|----------------------------------------------------------------------------------------------------|----------------------|------------------------------------|--|--|
| Basic Settings<br>Security<br>Network & Routing             | <ul> <li>Voice Gateway</li> <li>H.323 Parameters</li> <li>SIP Parameters</li> </ul>                                                 | SIP via UDP:<br>SIP via TLS:                                                                                | <b>⊻</b><br>Yes      |                                    |  |  |
| Voice Gateway                                               | Codec Parameters     IP Networking Mode     SIP Trunk Profile Parameter     Joseph SIP Trunk Profiles     Joseph SIP Trunk Profiles | SIP Session Timer<br>RFC 4028 Support:<br>Session Expires (sec):<br>Minimal SE (sec):                       | <b>1</b> 800         |                                    |  |  |
|                                                             | Destination Codec Parameters     OARs for MLPP     Gic Clients     OICA                                                             | DNS-SRV Records / SIP Flooding Defense<br>Blocking time for unreachable destination/flood<br>defense (sec): | 60                   |                                    |  |  |
| Θ 🎴                                                         | ISDN Classmarks     ISDN Classmarks     Payload     Payload                                                                         | Trunking Parameters<br>SIP OPTIONS ping interval (sec,<br>0=deactivate):                                    | 0                    |                                    |  |  |
|                                                             | ● Fax/Modem Tone Handling                                                                                                    | SIP OPTIONS retry attempts (Subscriber):                                                                    | 0                    |                                    |  |  |
|                                                             |                                                                                                    | SIP loop call SIP loop call From number:                                                                    |                      |                                    |  |  |
|                                                             |                                                                                                    | SIP loop call frequency (sec, 0=deactivate):<br>SIP loop call Out of service threshold:                     | 0                    |                                    |  |  |
|                                                             |                                                                                                    | Call Supervision MakeCallReq Timeout (sec): SIP Connect Timeout (sec):                                      | 3                    |                                    |  |  |
|                                                             |                                                                                                    | Apply                                                                                                    | Undo                 | v                                  |  |  |
|                                                             | V11 R0<br>1-99-1                                                                                                    | Thueringer<br>pzksgw50.A9.311                                                                               | SoftGate-SIP<br>SG99 | 16.10.2024 13:18:07<br>28d 20h 52m |  |  |

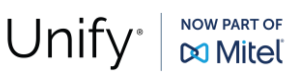

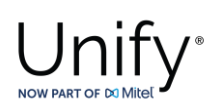

## WBM Configuration for Thueringer Netkom Native SIP Trunk - Codec Parameters

Go to **HG WBM** >> **Configuration** >> **Voice Gateway** >> **Codec Parameters** to view the vHG **"Codec Parameters"** utilized for the current testing environment. As an example:

| OpenScape 4000       vHG 3500       Configuration       Maintenance       Logoff |                                                                                                    |                             |                            |                             |                                   |  |
|----------------------------------------------------------------------------------|----------------------------------------------------------------------------------------------------|-----------------------------|----------------------------|-----------------------------|-----------------------------------|--|
| Basic Settings<br>Security                                                       | Voice Gateway     H.323 Parameters     SIP Parameters                                                                                                    |                             | Codec Pa                   | arameters                   |                                   |  |
| Network & Routing<br>Voice Gateway                                               | Codec Parameters     IP Networking Mode                                                                                                    | Codec                       | Priority                   | Voice Activity<br>Detection | Frame Size                        |  |
|                                                                                  | SIP Trunk Profile Parameter                                                                                                    | G.711 A-law                 | Priority 1 🗸               | VAD:                        | 20 ∽ msec                         |  |
|                                                                                  | SIP Trunk Profiles     Hunt Group                                                                                                    | G.711 μ-law                 | Priority 2 🗸               | VAD:                        | 20 ∨ msec                         |  |
|                                                                                  | Destination Codec Parameters                                                                                                    | G.729                       | Priority 4 🗸               | VAD:                        | 20 v msec                         |  |
|                                                                                  | OARs for MLPP     Definition     Clients                                                                                                    | G.729A<br>G.729B            | not used ∨                 | VAD:                        | 20 ♥ msec                         |  |
|                                                                                  | ● CICA                                                                                                    | G.729AB                     | not used 🗸                 | VAD:                        | 20 ∨ msec                         |  |
|                                                                                  | ISDN Classmarks     Payload                                                                                                    | G.722                       | Priority 3 🗸               | VAD:                        | 20 ∨ msec                         |  |
| Payload Parameters                                                               | Payload Parameters     Evaluation Taxa I have the set of the set of the | Opus                        | not used $\checkmark$      | VAD:                        | 20 ∨ msec                         |  |
|                                                                                  |                                                                                                    | Opus-Parameter              |                            |                             |                                   |  |
|                                                                                  |                                                                                                    | Use                         | Constant Bitrate:          |                             |                                   |  |
|                                                                                  |                                                                                                    |                             | Low Delay:                 |                             |                                   |  |
|                                                                                  |                                                                                                    | Paylo                       | ad Type for Opus:          | 124                         |                                   |  |
|                                                                                  |                                                                                                    | Max. Playback S             | Sample Rate (Hz):          | 16000                       |                                   |  |
|                                                                                  |                                                                                                    |                             | Complexity:                | 1                           |                                   |  |
|                                                                                  |                                                                                                    | T.38 Fax                    | T 20 F                     |                             |                                   |  |
|                                                                                  |                                                                                                    | Max. UDP Datagram Size for  | T.38 Fax (bytes):          | 375                         |                                   |  |
|                                                                                  |                                                                                                    | Error Correction Used f     | or T.38 Fax (UDP)          | t38UDPRedundancy            | <i>•</i>                          |  |
|                                                                                  |                                                                                                    | Time Range for Immediate S  | Switch to T.38 Fax<br>(s): | 0 0 means:                  | : No Immediate Switching          |  |
|                                                                                  | V11 R0<br>1-99-1                                                                                                    | Thueringer<br>pzksgw50.A9.3 | 111                        | SoftGate-SIP<br>SG99        | 16.10.2024 13:27:43<br>28d 21h 1m |  |

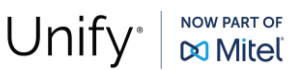

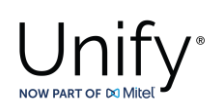

| OpenScape 4000       vHG 3500       Configuration       Maintenance       Logoff |                                                                                                    |                                                                                                    |                                                                                                    |                                                      |  |  |  |
|----------------------------------------------------------------------------------|----------------------------------------------------------------------------------------------------|----------------------------------------------------------------------------------------------------|----------------------------------------------------------------------------------------------------|------------------------------------------------------|--|--|--|
| Basic Settings<br>Security<br>Network & Routing<br>Voice Gateway                 | <ul> <li>Voice Gateway</li> <li>H.323 Parameters</li> <li>SIP Parameters</li> <li>Codec Parameters</li> <li>IP Networking Mode</li> <li>SIP Trunk Profile Parameter</li> <li>SIP Trunk Profiles</li> <li>SIP Trunk Profiles</li> <li>Hunt Group</li> <li>Destination Codec Parameters</li> <li>DARs for MLPP</li> <li>Clients</li> <li>CICA</li> </ul> | Payload Type for Opus<br>Max. Playback Sample Rate (Hz)<br>Complexity<br>T.38 Fax<br>T.38 Fax<br>Max. UDP Datagram Size for T.38 Fax (bytes)<br>Error Correction Used for T.38 Fax (UDP<br>Time Range for Immediate Switch to T.38 Fax<br>(s) | : 124<br>: 16000<br>: 1<br>: 1<br>: 375<br>: 375<br>: 335<br>: 330DPRedundancy ~<br>x<br>0 0 means: | No Immediate Switching                               |  |  |  |
|                                                                                  | <ul> <li>● ISDN Classmarks</li> <li>Payload</li> <li>● Payload Parameters</li> <li>● Fax/Modem Tone Handling</li> </ul>                                                                                                    | Misc.<br>ClearMode (ClearChannelData)<br>RFC2833<br>Transmission of Fax/Modem Tones according<br>to RFC2833:<br>Transmission of DTMF Tones according to<br>RFC2833:<br>Payload Type for ClearChannel:<br>Payload Type for RFC2833:            | :  Fram                                                                                             | ne Size: 20 v msec                                   |  |  |  |
|                                                                                  |                                                                                                    | Payload Type for RFC2198:<br>Redundant Transmission of RFC2833 Tones<br>according to RFC2198:<br>Payload Type for RFC4733 WideBand:<br>Apply                                                                                                  | 102 (= 'Payload<br>103 (= 'Payload<br>Undo                                                          | 1 Type for RFC2833' + 1)<br>1 Type for RFC2833' + 2) |  |  |  |
|                                                                                  | V11 R0           1-99-1                                                                                                    | Thueringer<br>pzksgw50.A9.311                                                                                                    | SoftGate-SIP<br>SG99                                                                                | 16.10.2024 13:29:23<br>28d 21h 3m                    |  |  |  |

Note 1: The greyed out options can be changed via AMO CGWB.

Note 2: The codec parameter "T.38 Fax" must be "unchecked".

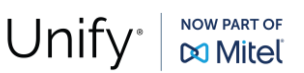

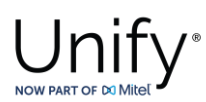

## WBM Configuration for Thueringer Netkom Native SIP Trunk - SIP Trunk Profiles

Amongst various profile templates, the offered "NatTrkWithRegistration" profile can be used for Thueringer Netkom SIP trunk configuration.

Navigate to **HG WBM** >> **Configuration** >> **Voice Gateway** >> **SIP Trunk Profiles** webpage and select the "**NatTrkWithRegistration**" profile.

| OpenScap          | e 4000                                           |             |                                         |                                                        |
|-------------------|--------------------------------------------------|-------------|-----------------------------------------|--------------------------------------------------------|
| vHG 3500          | Configuration                                    | Maintenance | Logoff                                  |                                                        |
| Basic Settings    | KPN VoipConnect                                  | *           |                                         |                                                        |
| Security          | 🕀 👁 M-net                                        |             | SIP TI                                  | runk Profile                                           |
| Network & Pouting | <ul> <li>Magyar Telekom</li> </ul>               |             |                                         |                                                        |
| Voice Catoway     | MediatrixGateway                                 |             | Profile Name: Nat                       | tTrkWithRegistration                                   |
| voice Galeway     | <ul> <li>Microsoft-Lync</li> </ul>               |             | User Notes:                             |                                                        |
|                   | 🙂 👁 Mobistar                                     |             | Activate Trupk Profile:                 |                                                        |
|                   | <ul> <li>MS Teams</li> </ul>                     |             | Activate Irunk Profile.                 |                                                        |
|                   | <ul> <li>NatTrkEnterprise</li> </ul>             |             | Account/Authentication Required: 🗹      |                                                        |
|                   | <ul> <li>NatTrkWithoutRegistration</li> </ul>    |             | Remote Domain Name: sip2                | 2.thueringendsl.de                                     |
|                   | NatTrkWithoutRegistrationMultiNum                |             | IP Transport Protocol:                  | P v (used for O/G call establishment)                  |
|                   | NatTrkWithRegistration                           |             |                                         |                                                        |
|                   | 004936434683940                                  |             | Default PAI:                            | (for outgoing "Anonymous" and CLIP                     |
|                   | MatTrkWithRegistrationMultiNum                   |             | de                                      | rault PAI <sup>®</sup> profiles)                       |
|                   | 🗈 👁 NeoTel                                       | Securit     | У                                       |                                                        |
|                   | 🖲 👁 NFON                                         |             | Released Security Lev                   | vel: Signaling and Payload Security                    |
|                   | O2 Czech                                         |             | TLS use                                 | ed: No                                                 |
|                   | OpenScapeUC                                      |             | BTP Security Mo                         | de: secure Payload (MIKEY) with fallback to insecure V |
|                   | 🕒 👁 Orange                                       |             | Davland Ener up                         | adi Na                                                 |
|                   | PortaSIP                                         |             | Payload Encr. use                       | eu: No                                                 |
|                   | Rete Telematica RTRT                             |             | Additional Mediasec Parameters Supporte | ed: Not supported                                      |
|                   | 🖲 🛛 Russmedia IT                                 | Registr     | ar                                      |                                                        |
|                   | 🖲 👁 Saudi Telecom Company                        |             | Use Registr                             | ar: 🔽                                                  |
|                   | <ul> <li>SIPQTrkWithoutRegistration</li> </ul>   |             |                                         | sing thusingondel do                                   |
|                   | SIPQTrkWithRegistration                          |             | IP Address / Host nan                   | ne: sip2.indeningendsi.de                              |
|                   | 🖶 🛛 Skype                                        |             | Specify Po                              | ort: 🗹                                                 |
|                   | <ul> <li>Skype for Business</li> </ul>           |             | Pc                                      | ort: 5060                                              |
|                   | <ul> <li>Sonera Business Voice Access</li> </ul> |             |                                         |                                                        |
|                   | 🕀 🗢 Spectrum                                     |             | Reregistration Interval (S              | ec) 300                                                |
|                   | • Sunrise                                        | •           |                                         |                                                        |
|                   | $(\mathfrak{I})$ $\bullet$                       | V11 R0      | Thueringer                              | SoftGate-SIP 16.10.2024 14:01:26                       |
|                   | -                                                | 1-33-1      | p2k5gw00.A3.011                         | 200 2 IN 30M                                           |

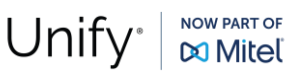

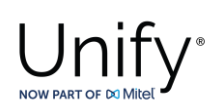

| OpenScape<br>vнg 3500 | e 4000<br>Configuration                                      | Maintenance Logoff                                                                                                    |      |  |  |  |
|-----------------------|--------------------------------------------------------------|----------------------------------------------------------------------------------------------------|------|--|--|--|
| Basic Settings        | <ul> <li>♦ KPN VoipConnect</li> <li>● ● M-net</li> </ul>     | Proxy                                                                                                    |      |  |  |  |
| Network & Routing     | <ul> <li>Magyar Telekom</li> <li>MediatrixGateway</li> </ul> | IP Address / Host name: sip2.thueringendsl.de                                                                                                    |      |  |  |  |
| Voice Gateway         | <ul> <li>Microsoft-Lync</li> </ul>                           | Specify Port:                                                                                                    |      |  |  |  |
|                       | Mobistar                                                     | TCP/UDP Port: 5060                                                                                                    |      |  |  |  |
|                       | MS Teams     NatTrkEnterprise                                | TLS Port: 0                                                                                                    |      |  |  |  |
|                       | NatTrkWithoutRegistration                                    | Outbound Proxy                                                                                                    |      |  |  |  |
|                       | NatTrkWithoutRegistrationMultiNum                            | Use Outbound Proxy:                                                                                                    |      |  |  |  |
|                       | NatTrkWithRegistration<br>• 004936434683940                  | IP Address / Host name: 10.8.242.72                                                                                                    |      |  |  |  |
|                       | NatTrkWithRegistrationMultiNum                               | Specify Port: 🗹                                                                                                    |      |  |  |  |
|                       | 🕀 🗣 NeoTel                                                   | Port: 50010                                                                                                    |      |  |  |  |
|                       | • • NFON                                                     | Inhound Proxy                                                                                                    |      |  |  |  |
|                       | O2 Czech                                                     |                                                                                                    |      |  |  |  |
|                       | OpenScapeUC      Orange                                      |                                                                                                    |      |  |  |  |
|                       | • PortaSIP                                                   | IP Address / Host name:                                                                                                    |      |  |  |  |
|                       | Rete Telematica RTRT                                         | Specify Port:                                                                                                    |      |  |  |  |
|                       | 🕀 🗣 Russmedia IT                                             | Miscellaneous (Profile must be deactivated to modify)                                                                                             |      |  |  |  |
|                       | 🖲 🌢 Saudi Telecom Company                                    | Reset Profile Defaults                                                                                                    |      |  |  |  |
|                       | <ul> <li>SIPQTrkWithoutRegistration</li> </ul>               | Outgoing Call                                                                                                    |      |  |  |  |
|                       | SIPQTrkWithRegistration                                      | CLIP outgoing in From header - display name  part:                                                                                                |      |  |  |  |
|                       | <ul> <li>Skype</li> <li>Skype for Business</li> </ul>        | CLIP outgoing in From header - user part: call number                                                                                             |      |  |  |  |
|                       | Sonera Business Voice Access                                 | CLIP outgoing in P-Asserted-Id header -                                                                                                    |      |  |  |  |
|                       | 🖲 🗣 Spectrum                                                 | display part:                                                                                                    |      |  |  |  |
|                       | Sunrise                                                      | •                                                                                                    |      |  |  |  |
|                       | 0                                                            | V11 R0         Thueringer         SoftGate-SIP         16.10.2024 14:02           1-99-1         pzksgw50.A9.311         SG99         28d 21h 36m | 2:08 |  |  |  |
|                       |                                                              |                                                                                                    |      |  |  |  |

| OpenScap          | e 4000                                           | Maintanance Legeff                                                                      |     |
|-------------------|--------------------------------------------------|-----------------------------------------------------------------------------------------|-----|
| VIIG 3300         | Configuration                                    | Maintenance Logon                                                                       |     |
| Basic Settings    | KPN VoipConnect                                  | A Outestas Call                                                                         |     |
| Security          | 🖶 👁 M-net                                        |                                                                                         | - 1 |
| Network & Routing | Magyar Telekom                                   | CLIP outgoing in From header - display display name v                                   |     |
| Voice Gateway     | MediatrixGateway                                 | part.                                                                                   |     |
|                   | Microsoft-Lync                                   | CLIP outgoing in From header - user part: Call number 🗸                                 |     |
|                   | 🖶 🗢 Mobistar                                     | CLIP outgoing in P-Asserted-Id header - display name 🗸                                  |     |
|                   | MS Teams                                         | display part:                                                                           |     |
|                   | NatTrkEnterprise                                 | CLIP outgoing in P-Asserted-Id header - call number                                     |     |
|                   | NatTrkWithoutRegistration                        |                                                                                         |     |
|                   | Nat I rkwithoutRegistrationMultiNum              | CLIP no-screening - Privacy Header: Off 🔹 🗸                                             |     |
|                   | Nat I rkWithRegistration                         | CLIP outgoing in P-Preferred-Id header - omit                                           |     |
|                   | • 004936434683940                                | display part:                                                                           |     |
|                   | A Nat I rkWithRegistrationMultiNum               | CLIP outgoing in P-Preferred-Id header - omit                                           |     |
|                   | • NeoTel                                         |                                                                                         |     |
|                   | NFON                                             | CLIR outgoing in From header - display anonymous V                                      |     |
|                   | O2 Czech                                         |                                                                                         |     |
|                   | OpenScapeUC                                      | CLIR outgoing in From header - user part: Call number                                   |     |
|                   | 🖲 🗢 Orange                                       | Call Diversion (RFC 5806) and HistoryInfo<br>(Div Header (B Party) - From/PAI (A Party) | 2   |
|                   | PortaSIP                                         | (RFC 4244):                                                                             |     |
|                   | Rete Telematica RTRT                             | Incoming Call                                                                           | - 1 |
|                   | 🗉 👁 Russmedia IT                                 | Incoming call - Called party number: request line                                       |     |
|                   | 🖲 👁 Saudi Telecom Company                        | Incoming call - Calling party number: automatic - PAI First                             |     |
|                   | <ul> <li>SIPQTrkWithoutRegistration</li> </ul>   |                                                                                         |     |
|                   | SIPQTrkWithRegistration                          | Incoming call - Type of number (calling): automatic                                     |     |
|                   | 🖲 🛛 Skype                                        | Incoming call - Type of number (called): automatic 🗸                                    |     |
|                   | <ul> <li>Skype for Business</li> </ul>           | Inspect History-Info/Referred-By: Ignore History-Info + Referred-By 🗸                   |     |
|                   | <ul> <li>Sonera Business Voice Access</li> </ul> | <b>▼</b>                                                                                |     |
|                   |                                                  | V11 R0 Thueringer SoftGate-SIP 16.10.2024 14:05:53                                      |     |
|                   |                                                  | 1-99-1 pzksgw50.A9.311 SG99 28d 21h 40m                                                 |     |
|                   |                                                  |                                                                                         |     |

ConfigurationGuideDate:2025-02-19Partner:Thueringer Netkom

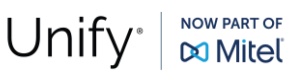

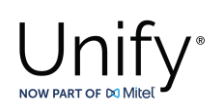

| OpenScap<br>vнg 3500 | e 4000<br>Configuration                                    | Maintenance Logoff  |                          |                                                 |                                                |
|----------------------|------------------------------------------------------------|---------------------|--------------------------|-------------------------------------------------|------------------------------------------------|
| Basic Settings       |                                                            | ▲<br>Other          |                          |                                                 |                                                |
| Network & Routing    | Magyar Telekom                                             | Eme                 | rgency Call Behavior:    | No modification, same as normal call            | ~                                              |
| Voice Gateway        | <ul> <li>MediamxGateway</li> <li>Microsoft-Lync</li> </ul> | Call Geo            | blocation (RFC 6442):    | Do not send location information for any call   | ~                                              |
|                      | 🕀 🔶 Mobistar                                               | Hold Mo             | de for SDP outgoing:     | sendonly V                                      |                                                |
|                      | MS Teams                                                   | Ignor               | e 100rel (RFC 3262):     |                                                 |                                                |
|                      | NatTrkEnterprise     NatTrkWithoutRegistration             | All                 | ow Alert-Info Header:    |                                                 |                                                |
|                      | NatTrkWithoutRegistrationMultiNum                          |                     | ContactUriContains:      | the URI composed of calling number and home dor | main as the From header - default $\checkmark$ |
|                      | NatTrkWithRegistration                                     | Contact U           | RI host part contains:   | IPAddr 🗸                                        |                                                |
|                      | 004936434683940     AustTrkWithRegistrationMultiNum        | Co                  | ntact URI Parameter:     | w/ any Transport and OwnSecurityCapString       |                                                |
|                      | • NeoTel                                                   | UPDATE              | Allowed (RFC 3311) :     |                                                 |                                                |
|                      | 🕀 🔶 NFON                                                   | REFER               | Allowed (RFC 3515):      |                                                 |                                                |
|                      | • O2 Czech                                                 | Direc<br>Referred-B | t Blind Transfer using   |                                                 |                                                |
|                      | OpenScapeUC      Orange                                    | Registrat           | on for Multiple Phone    |                                                 |                                                |
|                      | • PortaSIP                                                 | j I                 | Numbers (RFC 6140):      |                                                 |                                                |
|                      | 🖲 👁 Rete Telematica RTRT                                   | Silence             | Suppression Support:     |                                                 |                                                |
|                      | 🖲 🛛 Russmedia IT                                           | Enable P-Ear        | ly-Media (RFC 5009):     |                                                 |                                                |
|                      | Saudi Telecom Company                                      | Send                | response to OPTIONS      | with full SDP content V                         |                                                |
|                      | SIPQTrkWithBegistration                                    | Т                   | CP Connection Reuse:     | enables ConnReuse                               |                                                |
|                      | 🗄 🔶 Skype                                                  |                     |                          |                                                 |                                                |
|                      | <ul> <li>Skype for Business</li> </ul>                     |                     |                          | Apply Undo Delete                               |                                                |
|                      | Sonera Business Voice Access                               | •                   |                          |                                                 |                                                |
|                      | 0                                                          | V11 R0<br>1-99-1    | Thueringe<br>pzksgw50.AS | er SoftGate-SIP<br>9.311 SG99                   | 16.10.2024 15:15:26<br>28d 22h 49m             |

Enter the following:

- Activate Trunk Profile:
- Account/Authentication Required:
- Remote Domain Name:
- IP Transport Protocol:
- Registrar Use Registrar:
- Registrar IP Address / Host name :
- Registrar Specify Port:
- Registrar TCP/UDP Port:
- Proxy IP Address / Host name :
- Proxy Specify Port:
- Proxy TCP/UDP Port:
- Outbound Proxy Use Outbound Proxy:
- Outbound Proxy IP Address / Host name :
- Outbound Proxy TCP/UDP Port:
- Specify Port:

Click on [Apply].

Checked Checked sip2.thueringendsl.de TCP ("UDP" or "TLS" are also possible) Checked sip2.thueringendsl.de Checked 5060 sip2.thueringendsl.de Activated 5060 Activated 10.8.242.72 (OS SBC Lan IP address) Checked 50010

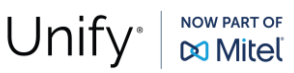

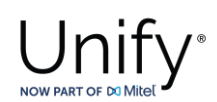

On **"Account Name"** page, enter the Thueringer SIP trunk registration data, as displayed in the picture below:

| OpenScap<br>vнg 3500               | e 4000<br>Configuration                                                                                                    | Maintenance      | Logoff                                                                                    |                                                                                                   |                                    |
|------------------------------------|----------------------------------------------------------------------------------------------------|------------------|-------------------------------------------------------------------------------------------|---------------------------------------------------------------------------------------------------|------------------------------------|
| Basic Settings<br>Security         | KPN VoipConnect     M-net     Maavar Telekom                                                                                                    | ^                | Acco                                                                                      | ount Name                                                                                         |                                    |
| Network & Routing<br>Voice Gateway | <ul> <li>Magyar Telekom</li> <li>MediatrixGateway</li> <li>Microsoft-Lync</li> <li>Mobistar</li> <li>MS Teams</li> <li>NatTrkEnterprise</li> <li>NatTrkWithoutRegistration</li> <li>NatTrkWithegistration</li> <li>MatTrkWithRegistrationMultiNum</li> <li>NatTrkWithRegistrationMultiNum</li> <li>NeoTel</li> <li>NATrkWithRegistrationMultiNum</li> <li>O2 Czech</li> <li>OpenScapeUC</li> <li>Orange</li> <li>PortaSIP</li> <li>Rete Telematica RTRT</li> <li>Russmedia IT</li> <li>Saudi Telecom Company</li> <li>SIPQTrtkWithoutRegistration</li> </ul> |                  | Account Nar<br>Authorization nar<br>Provider Nar<br>New Passwo<br>Confirm Passwo<br>Apply | me: 004936434683940<br>me: 004936434683940<br>me: NatTrkWithRegistration v<br>ord:<br>Undo Delete |                                    |
|                                    | SIPQI rktvitnRegistration     Skype     Skype for Business     Sonera Business Voice Access                                                                                                    | Ţ                |                                                                                           |                                                                                                   |                                    |
|                                    | 0                                                                                                    | V11 R0<br>1-99-1 | Thueringer<br>pzksgw50.A9.311                                                             | SoftGate-SIP<br>SG99                                                                              | 16.10.2024 15:36:00<br>28d 23h 10m |

Click on [Apply] after finished.

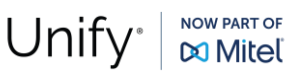

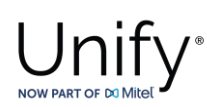

## **OpenScape SBC Configuration**

The OpenScape SBC will be configured with the connection to OS4000 and SSP (Thueringer Netkom) endpoints. Routine or non-project specific OS SBC configuration will be omitted.

## Connect to OpenScape 4000 Server

## Core Realm Interface

Use the TCP (**"Outbound Proxy"**) port number from <u>subsection 4.2.5</u> for the connection of OS SBC's eth0 (core) interface to OS4000.

#### Go to OS SBC Management Portal >> Network/Net Services.

| Network/Net Services       |                          |                     |                          |                           |                 |         |          |
|----------------------------|--------------------------|---------------------|--------------------------|---------------------------|-----------------|---------|----------|
| Select OK to temporarily   | store changes. Make your | changes permanent l | by selecting 'Apply Char | ges' on the General page. |                 |         |          |
| Settings DNS NTP           | Traffic Shaping          | QoS                 |                          |                           |                 |         |          |
| Physical Network Interface |                          |                     |                          |                           |                 |         |          |
|                            |                          |                     |                          |                           |                 |         |          |
| Interface                  | Enabled N                | ITU Speed (Mbp      | os) Duplex mode          |                           |                 |         |          |
| eth0                       | 1                        | 500 Au              | ito Auto                 |                           |                 |         | <b>^</b> |
| eth1                       | <b>V</b> 1               | 500 Au              | ito Auto                 |                           |                 |         |          |
|                            |                          |                     |                          |                           |                 |         |          |
|                            |                          |                     |                          |                           |                 |         |          |
|                            |                          |                     |                          |                           |                 |         |          |
|                            |                          |                     |                          |                           |                 |         |          |
|                            |                          |                     |                          |                           |                 |         | -        |
| 4                          |                          |                     |                          |                           |                 |         | - F      |
| Single armed               |                          |                     |                          |                           |                 |         |          |
| J J                        |                          |                     |                          |                           |                 |         |          |
| Interface bonding          |                          |                     |                          |                           |                 |         |          |
| nterface Configuration     |                          |                     |                          |                           |                 |         |          |
|                            |                          |                     |                          |                           |                 |         |          |
| Core realm configuration   |                          |                     |                          |                           |                 |         |          |
|                            |                          |                     |                          |                           |                 |         |          |
|                            |                          |                     |                          |                           |                 | Add     | Delete   |
| Туре                       | Network ID               | Interface           | IP addres                | s Subnet mask             | Signaling Media | SIP-UDP | SIP-TCP  |
| Main IPv4                  | Main-Core-IPv4           | eth0                | 10.8.242.7               | 2 255.255.255.0           |                 | 5060    | 5060 ^   |
|                            |                          |                     |                          |                           |                 |         |          |
|                            |                          |                     |                          |                           |                 |         |          |
|                            |                          |                     |                          |                           |                 | (       | Ok Ca    |
|                            |                          |                     |                          |                           |                 | l       |          |

On "Settings" tab and in "Core realm configuration" area, configure OS SBC's LAN interface characteristics.

On "Settings" tab and in "Core realm configuration" area, make sure that for "eth0" interface, "SIP-TCP" has the value "5060".

Click on [OK].

Click on [Apply Changes] on OS SBC main page.

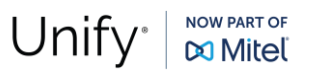

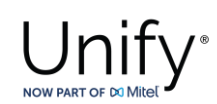

## SIP Server

The SIP connectivity to OS4000 is configured in **OS SBC Management Portal >> VOIP** window.

| VOIP                                                                                                    |         |                 |               |    |   | $\bigcirc$ |  |
|----------------------------------------------------------------------------------------------------|---------|-----------------|---------------|----|---|------------|--|
| () Select OK to temporarily store changes. Make your changes permanent by selecting 'Apply Changes' on the General page. |         |                 |               |    |   |            |  |
| Sip Server Settings Port and Signaling Settings Media QoS Monitoring                                                     |         |                 |               |    |   |            |  |
| General                                                                                                    |         |                 |               |    |   | 0          |  |
| Comm System Type Simplex                                                                                                 | ~       |                 |               |    |   |            |  |
| _                                                                                                    |         |                 |               |    |   |            |  |
| Allow Register from SERVE                                                                                                | R       |                 |               |    |   |            |  |
| Other trusted servers                                                                                                    |         |                 |               |    |   |            |  |
| Node 1                                                                                                    |         |                 |               |    |   | 0          |  |
| Target type Binding                                                                                                    | ~       |                 |               |    |   |            |  |
| Primary server 10.8.242.115                                                                                              | Transp  | port TCP        | ✓ Port 5060   |    |   |            |  |
| Backup server                                                                                                    | Transp  | oort TCP        | ✓ Port        |    |   |            |  |
| SRV record                                                                                                    | Trans   | oort TCP        | ~             |    |   |            |  |
| Node 2                                                                                                    | _       |                 | _             | _  | _ | 0          |  |
|                                                                                                    |         |                 |               |    |   | 0          |  |
| Target type Binding                                                                                                    | × _     |                 |               |    |   |            |  |
| Primary server                                                                                                    | Transpo | ort TCP V       | Port          |    |   |            |  |
| Backup server                                                                                                    | Transpo | ort TCP V       | Port          |    |   |            |  |
| SRV record                                                                                                    | Iranspo | ort ICP 🗸       | *             |    |   |            |  |
| Timers and Thresholds                                                                                                    |         |                 |               |    |   | 0          |  |
| Eailure threshold (nings)                                                                                                | 2       | OPTIONS inte    | rval (sec)    | 60 |   |            |  |
| Success threshold (pings)                                                                                                | 1       | OPTIONS time    | nvar (sec)    | 4  |   |            |  |
| Transition mode threshold (pi                                                                                            | nas) 1  | Notification ra | ate (per sec) | 50 |   |            |  |
|                                                                                                    |         |                 |               |    |   |            |  |
|                                                                                                    |         |                 |               |    |   | OK Cancel  |  |

On "Sip Server Settings" tab, enter the following:

- Comm System Type: Simplex
   Allow Register from SERVER: Enabled
- Target Type:

- Binding
- Primary Server: 10.8.242.115 (OS4000 HG card IP address of the trunk)

ТСР

- Transport:
- Port: 5060 (listening port)
- Click on [OK].

Click on [Apply Changes] on OS SBC main page.

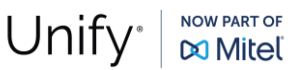

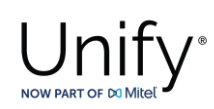

## Certificates

In case TLS interconnection is required between OpenScape SBC and Theueringer Netkom Gateway, 3 OS SBC certificate files in pem format are required in OS SBC:

CA certificate (e.g., serverCA.pem)

Server certificate for OS SBC (e.g., servercert.pem)

OS SBC server certificate private key used for the CSR to CA (e.g., serverkey.pem)

In current certification activities the default OS SBC certificates and private key were used. Custom certificate and private key files may be used after uploading these files to OS SBC. Additionally, for the TLS negotiation between OS SBC and Thueringer Netkom Gateway a certificate provided by Theueringer Netkom may also be included in OS SBC. In the present certification testing, no custom certificate from Thueringer Netkom is required.

Navigate to **OS SBC Management Portal >> Security >> General** and click on "**Certificate Management**" button.

In case custom OS SBC certificates are required, the corresponding files may be uploaded from **"CA Certificates"**, **"X.509 Certificates"** and **"Key Files"** areas correspondingly, as shown in figure below:

| Certificate Management                                                                                                   |
|----------------------------------------------------------------------------------------------------|
| () Select OK to temporarily store changes. Make your changes permanent by selecting 'Apply Changes' on the General page. |
| Certificates Upload                                                                                                    |
| CA Certificates                                                                                                    |
| Upload CA sortificate file Chasse File No file shasen                                                                    |
|                                                                                                    |
| CA certificates                                                                                                    |
| serverCA.pem                                                                                                    |
| X.509 Certificates                                                                                                    |
| Upload X.509 certificate file Choose File No file chosen                                                                 |
| X.509 certificates                                                                                                    |
| servercert.pem                                                                                                    |
| Key Files                                                                                                    |
| Upload key file Choose File No file chosen                                                                               |
| Key files                                                                                                    |
| Serverkey.pem<br>OSMO_Pro_VoIP_APN_cert_2025.p12<br>OpenScapeProVoIPAndroidKey.json                                      |
| OK Cancel                                                                                                    |

If there is a CA certificate provided by Thueringer Netkom, it must be, also, uploaded under "CA certificates".

#### Configuration Guide Date: 2025-02-19

Partner: Thueringer Netkom

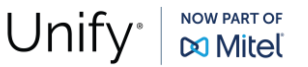

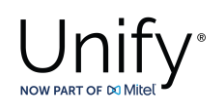

On the same window, click on **[Add]** to create the certificate profile.

| Certificate Profile                       |                                |                                                                    | ?      |
|-------------------------------------------|--------------------------------|--------------------------------------------------------------------|--------|
| <ol> <li>Select OK to temporar</li> </ol> | ily store changes. Make your c | hanges permanent by selecting 'Apply Changes' on the General page. |        |
| Certificate Profile configura             | ation                          |                                                                    | 0      |
| Certificate profile name                  | Thueringer_cert_profile        |                                                                    |        |
| Certificate service                       | SIP-TLS 🗸                      |                                                                    |        |
| Local client certificate file             | ~                              | Show                                                               |        |
| Local server certificate file             | servercert.pem 🗸               | Show                                                               |        |
| Local CA file                             | serverCA.pem 🗸                 | Show                                                               |        |
| Remote CA file                            | ~                              | Show                                                               |        |
| Local key file                            | serverkey.pem 🗸                |                                                                    |        |
| EC param                                  | secp256r1                      |                                                                    |        |
| Attach to Config file                     |                                |                                                                    |        |
| Validation                                |                                |                                                                    | 0      |
| Certificate Verification No               | ne 🗸                           |                                                                    |        |
| Revocation status                         |                                |                                                                    |        |
| Identity Check                            |                                |                                                                    |        |
| Renegotiation                             |                                |                                                                    | 0      |
| Enforce TLS session r                     | enegotiation                   |                                                                    |        |
| TLS session renegotia                     | tion interval (minutes) 60     |                                                                    |        |
| TLS version                               |                                |                                                                    | 0      |
| Minimum TLS version TL                    | S V1.3 🗸                       |                                                                    |        |
| DTLS version                              |                                |                                                                    | ?      |
| Minimum DTLS version                      | TLS V1.0                       |                                                                    |        |
| Cinher Suites                             |                                |                                                                    | 0      |
|                                           |                                |                                                                    |        |
| Perfect Forward Secrecy                   | Preferred PFS V                |                                                                    |        |
| Encryption                                | Preferred AES-128 V            |                                                                    |        |
| Mode of Operation                         | Preterred GCM V                |                                                                    |        |
|                                           |                                | ОК                                                                 | Cancel |

Enter the following:

- Certificate profile name:
- Certificate service:
- Local server certificate file:
- Local CA file:
- Local key file:
- Minimum TLS version:

Click on [OK].

ConfigurationGuideDate:2025-02-19Partner:Thueringer Netkom

Thueringer\_cert\_profile (friendly name) SIP-TLS servercert.pem serverCA.pem serverkey.pem TLS V1.3

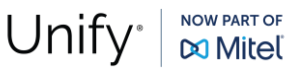

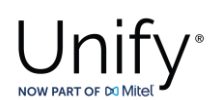

| (          | Certificate Management                                 |                         |                         |                              |                   |                |                       | (           |
|------------|--------------------------------------------------------|-------------------------|-------------------------|------------------------------|-------------------|----------------|-----------------------|-------------|
| <b>(</b> ) | Select OK to temporarily st                            | tore changes. Make your | changes permanent by    | selecting 'Apply Changes' on | the General page. |                |                       |             |
| Sv         | stem Certificate                                       | _                       | _                       | _                            | _                 |                | _                     | 0           |
| 0,         | Stern Oertineate                                       |                         |                         |                              |                   |                |                       |             |
| Sys        | stem TLS Certificate                                   | OSV Solution            | ~                       |                              |                   |                |                       |             |
| HT         | TPS certificate profile                                | HTTPS System Default    | t 🗸                     |                              |                   |                |                       |             |
| Me         | dia DTLS certificate profile                           |                         | ~                       |                              |                   |                |                       |             |
| 105        | S Push certificate profile                             | IOS Push Default        | ~                       |                              |                   |                |                       |             |
| An         | droid Push certificate profile                         | Android Push Default    | ~                       |                              |                   |                |                       |             |
| Se         | rvice API certificate profile                          | Service API Default     | ~                       |                              |                   |                |                       |             |
| Ce         | ertificate Profiles                                    |                         |                         |                              |                   |                |                       | (?)         |
| -          |                                                        |                         |                         |                              |                   |                |                       | _           |
|            |                                                        |                         |                         |                              |                   |                | Add Edit Del          | ete         |
|            | Name                                                   | Certificate service     | Client certificate file | Server certificate file      | Local CA file     | Remote CA file | Local Key file        | Atta<br>Cfc |
|            | OSV Solution                                           | SIP-TLS                 |                         | servercert.pem               | serverCA.pem      |                | serverkey.pem         | <u></u>     |
|            | HTTPS System Default                                   | HTTPS                   |                         | server.crt                   |                   |                | server.key            |             |
|            | IOS Push Default                                       | IOS Push                |                         |                              |                   |                | OSMO_Pro_VoIP_APN_c   |             |
|            | Android Push Default                                   | Android Push            |                         |                              |                   |                | OpenScapeProVolPAndro |             |
|            | Service API Default                                    | Service API             |                         | server.crt                   |                   |                | server.key            |             |
|            | Thueringer_cert_profile                                | SIP-TLS                 |                         | servercert.pem               | serverCA.pem      |                | serverkey.pem         | -           |
|            | •                                                      |                         |                         |                              |                   |                |                       | ۱.          |
| 4          |                                                        |                         |                         |                              |                   |                |                       | •           |
| Ce         |                                                        |                         |                         |                              |                   |                |                       | -           |
| 00         | ertificate Creation                                    |                         |                         |                              |                   |                |                       | 0           |
| Cre        | ertificate Creation                                    |                         |                         |                              |                   |                |                       | 0           |
| Cre        | ertificate Creation<br>eate New TLS Certificates<br>me | CA file Sel             | If signed               | Create                       | _                 |                | _                     | 0           |
| Cre        | ertificate Creation<br>eate New TLS Certificates<br>me | CA file Sel             | If signed               | Create                       |                   |                |                       |             |

Click on [OK] on Certificate Management window and then click on [OK] on Security window.

Click on [Apply Changes] on OS SBC main page.

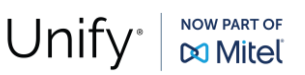

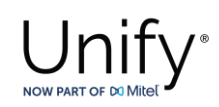

#### Media

With the **"Media Profiles"** settings, various parameters regarding the SDP messages and audio (RTP) traffic may be configured for the OS SBC SIP endpoint to Thueringer Netkom and OS4000.

## Thueringer Netkom Media Profile

#### Go to OS SBC Management Portal >> VOIP >> Media.

| Media Profile  Select OK to temporarily store changes. Make your                                                                                                    | changes permanent by selecting | 'Apply Changes' on the Genera | al page.                 |
|----------------------------------------------------------------------------------------------------|--------------------------------|-------------------------------|--------------------------|
| General                                                                                                    |                                |                               |                          |
| Name                                                                                                    | Thueringer                     |                               |                          |
| Media protocol                                                                                                    | RTP only                       | ✓ □ Direct Media Support      |                          |
| Support ICE                                                                                                    | Full 🗸                         |                               |                          |
| Support NGTC Trickle ICE                                                                                                    |                                |                               |                          |
| Enable NGTC WebRTC Compatibility                                                                                                    |                                |                               |                          |
| Enable TURN Client                                                                                                    |                                |                               |                          |
| RTP/ RTCP Multiplex in offer                                                                                                    |                                |                               |                          |
| SDP Compatibility Mode                                                                                                    |                                |                               |                          |
| Support Mid Attribute                                                                                                    |                                |                               |                          |
| □ Do not set port to zero on session timer answer SDP                                                                                                    |                                |                               |                          |
| SRTP configuration                                                                                                    |                                |                               | $\bigcirc$               |
| SRTP crypto context negotiation       MIKEY       SDES         Mark SRTP Call-leg as Secure                                                                                                    | S DTLS SDES Both               | v                             |                          |
| RTCP configuration                                                                                                    |                                |                               | 0                        |
| RTCP Mode Bypass                                                                                                    | ~                              |                               |                          |
| RTCP generation timeout 4                                                                                                    |                                |                               |                          |
| Codec configuration                                                                                                    |                                |                               | $\bigcirc$               |
| <ul> <li>Allow unconfigured codecs</li> <li>Enforce codec priority in profile</li> <li>Send Telephony Event in Invite without SDP</li> <li>Use payload type 101 for telephony event/8000</li> </ul> |                                |                               |                          |
| Enforce Packetization Interval                                                                                                    |                                |                               |                          |
| Codec G711A 8 kHz - 64 kbps 🗸 🗚                                                                                                    |                                |                               |                          |
|                                                                                                    |                                |                               | Move up Move down Delete |
| Priority                                                                                                    | Codec                          |                               | Packetization interval   |
|                                                                                                    |                                |                               | OK Cancel                |

In **"Media Profiles"** area click on **[Add]** to create the media profile for OS SBC - SSP trunk by entering the following:

Thueringer (friendly name)

- Name:
- Media protocol:
- RTP/RTCP Multiplex in offer:
- Allow unconfigured codecs:

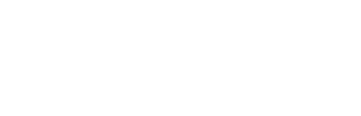

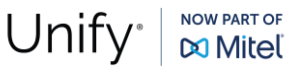

RTP only Checked

Checked

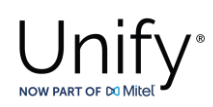

Click on **[OK]** to return to **"Media"** window. Click on **[OK]** on **"VOIP"** window. Click on **[Apply Changes]** on OS SBC main page.

## OpenScape 4000 Media Profile

#### Go to OS SBC Management Portal >> VOIP >> Media.

| Media Profile                                                       |                                |                                      | (?               |
|---------------------------------------------------------------------|--------------------------------|--------------------------------------|------------------|
| (i) Select OK to temporarily store changes. Make your               | changes permanent by selecting | 'Apply Changes' on the General page. |                  |
| General                                                             |                                |                                      | 0                |
| Name                                                                | OS4000                         |                                      |                  |
| Media protocol                                                      | RTP only                       | ✓ □ Direct Media Support             |                  |
| Support ICE                                                         | Full 🗸                         |                                      |                  |
| Support NGTC Trickle ICE                                            |                                |                                      |                  |
| Enable NGTC WebRTC Compatibility                                    |                                |                                      |                  |
| Enable TURN Client                                                  |                                |                                      |                  |
| RTP/ RTCP Multiplex in offer                                        |                                |                                      |                  |
| SDP Compatibility Mode                                              |                                |                                      |                  |
| Support Mid Attribute                                               |                                |                                      |                  |
| $\hfill\square$ Do not set port to zero on session timer answer SDP |                                |                                      |                  |
| SRTP configuration                                                  |                                |                                      | 0                |
| SRTP crypto context negotiation MIKEY SDE                           | S DTLS SDES Both               | ~                                    |                  |
| Mark SRTP Call-leg as Secure                                        |                                |                                      |                  |
| RTCP configuration                                                  |                                |                                      | 0                |
| RTCP Mode Bypass                                                    | ~                              |                                      |                  |
| RTCP generation timeout 4                                           |                                |                                      |                  |
| Codec configuration                                                 |                                |                                      | 0                |
|                                                                     |                                |                                      |                  |
| Allow unconfigured codecs                                           |                                |                                      |                  |
| Send Telephony Event in Invite without SDP                          |                                |                                      |                  |
|                                                                     |                                |                                      |                  |
| Enforce Packetization Interval                                      |                                |                                      |                  |
| Codec G711A 8 kHz - 64 kbps 🗸 Add                                   |                                |                                      |                  |
|                                                                     |                                |                                      |                  |
|                                                                     |                                |                                      | Move down Delete |
| Priority                                                            | Codec                          | Packetization interv                 | /al              |
|                                                                     |                                |                                      | OK Cancel        |
|                                                                     |                                |                                      |                  |

In "Media Profiles" area click on [Add] to create the media profile for OS SBC – OS4000 connection with the default settings:

- Name:
- Media protocol:
- RTP/RTCP Multiplex in offer:
- Allow unconfigured codecs:

OS4000 (friendly name) RTP only Checked Checked

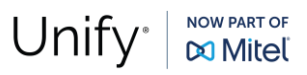

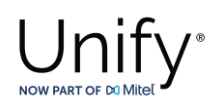

Click on **[OK]** to return to **"Media"** window. Click on **[OK]** on **"VOIP"** window.

Click on [Apply Changes] on OS SBC main page.

## General Media Settings

After creating the media profiles, the general media settings used in current test environment are shown on **OS SBC Management Portal** >> **VOIP** >> **Media** window.

| VOIP                                                                                                    |                                    |                         |                         |                     | 0                            |
|----------------------------------------------------------------------------------------------------|------------------------------------|-------------------------|-------------------------|---------------------|------------------------------|
| <ol> <li>Select OK to temporarily s</li> </ol>                                                                                                    | tore changes. Make your changes pe | ermanent by selecting ' | Apply Changes' on the G | eneral page.        |                              |
| Sip Server Settings Po                                                                                                    | t and Signaling Settings           | a QoS Monitoring        | J                       |                     |                              |
| Modia Handling                                                                                                    | -                                  | н.<br>-                 |                         |                     | 0                            |
| Media Handling                                                                                                    |                                    |                         |                         |                     |                              |
| Allow multiple media lines                                                                                                    | for the same media type            |                         |                         |                     |                              |
| Replace the SDP Origin (or section of the section of the sectio | ) field                            |                         |                         |                     |                              |
| Reset SRTP context upon                                                                                                    | key change                         |                         |                         |                     |                              |
| Use single bridge/port for                                                                                                    | audio media                        |                         |                         |                     |                              |
| Core Side Media Configuration                                                                                                    |                                    |                         |                         |                     | 0                            |
| Madia profile OS4000                                                                                                    |                                    |                         |                         |                     |                              |
|                                                                                                    | •                                  |                         |                         |                     |                              |
|                                                                                                    |                                    |                         |                         |                     |                              |
|                                                                                                    |                                    |                         |                         |                     | Add Delete                   |
| User agent                                                                                                    |                                    |                         | mediaProfile            |                     |                              |
|                                                                                                    |                                    |                         |                         |                     | •                            |
|                                                                                                    |                                    |                         |                         |                     |                              |
|                                                                                                    |                                    |                         |                         |                     |                              |
|                                                                                                    |                                    |                         |                         |                     |                              |
|                                                                                                    |                                    |                         |                         |                     | -                            |
| 4                                                                                                    |                                    |                         |                         |                     | *                            |
| Media Profiles                                                                                                    |                                    |                         |                         |                     | 0                            |
|                                                                                                    |                                    |                         |                         |                     |                              |
|                                                                                                    |                                    |                         |                         |                     | Add Edit Delete              |
|                                                                                                    |                                    |                         |                         | SRTP crypto context |                              |
| Name                                                                                                    | Codecs                             |                         | Media protocol          | negotiation         | Mark SRTP Call-leg as Secure |
| webrtc_default                                                                                                    |                                    |                         | SRTP only               | dtis<br>mikeu Ledes | ▲ ▲ ▲                        |
| Unify Phone default                                                                                                    |                                    |                         | SRTP only               | dtle                |                              |
| OS4000                                                                                                    | G711A.G711U.G722.G729              |                         | RTP only                | none                |                              |
| Thueringer                                                                                                    | G711A,G711U,G722,G729              |                         | RTP only                | none                | -                            |
| 4                                                                                                    |                                    |                         |                         |                     | •                            |
| Cloud Support                                                                                                    |                                    | _                       | _                       |                     |                              |
| oloud oupport                                                                                                    |                                    |                         |                         |                     |                              |
| Support OpenScape Clou                                                                                                    | d                                  |                         |                         |                     | -                            |
|                                                                                                    |                                    |                         |                         |                     | OK Cancel                    |
|                                                                                                    |                                    |                         |                         |                     |                              |

In **"Core Side Media Configuration"** area set **"OS4000"** from the **"Media profile"** dropdown list for the media profile used for the OS SBC – OS4000 SIP trunks.

Click on **[OK]**.

Click on [Apply Changes] on OS SBC main page.

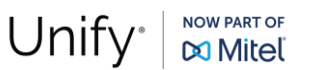

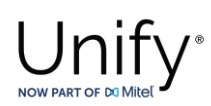

## **Codec Manipulation Options**

In case transcoding or certain codec prioritization for audio is required for the OS SBC – SSP or the OS SBC – PBX media profile for the corresponding SIP trunk, it is required to enable the codec configuration options first for the media profile setup.

To do so, access **OS SBC Management Portal >> Features** window and "Check" the "Enable Codec Support for transcoding" checkbox.

| Features                                                                                                    | 0      |
|----------------------------------------------------------------------------------------------------|--------|
| () Select OK to temporarily store changes. Make your changes permanent by selecting 'Apply Changes' on the General page. |        |
| Features configuration                                                                                                   | ?      |
| Enable Remote Subscribers     Configure                                                                                  |        |
| Enable Remote Endpoints     Configure                                                                                    |        |
| Enable Codec Support for transcoding Configure                                                                           |        |
| Enable Sip Load Balancer     Configure                                                                                   |        |
| Enable Push Notification Service     Configure                                                                           |        |
| Enable THIG                                                                                                    |        |
| Enable Standalone                                                                                                    |        |
|                                                                                                    |        |
|                                                                                                    |        |
|                                                                                                    |        |
|                                                                                                    |        |
|                                                                                                    |        |
|                                                                                                    |        |
|                                                                                                    |        |
|                                                                                                    |        |
|                                                                                                    |        |
|                                                                                                    |        |
|                                                                                                    |        |
|                                                                                                    |        |
| OK                                                                                                    | Cancel |
|                                                                                                    |        |

Click on [Configure].

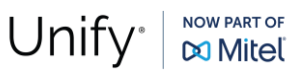

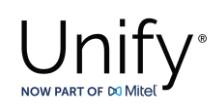

On **"Codecs"** window, select the codecs to be available for the media profiles (for e.g., transcoding, prioritization). As an example:

| Codecs             |                                     |                                                                    | 2 |
|--------------------|-------------------------------------|--------------------------------------------------------------------|---|
| (i) Select OK to t | emporarily store changes. Make your | hanges permanent by selecting 'Apply Changes' on the General page. |   |
|                    |                                     |                                                                    |   |
| Enable             | Codecs                              |                                                                    |   |
|                    | G711A 8 kHz - 64 kbps               |                                                                    |   |
|                    | G711U 8 kHz - 64 kbps               |                                                                    |   |
|                    | G722 8 kHz - 64 kbps                |                                                                    |   |
|                    | G7221 16 kHz - 24Kbps               |                                                                    |   |
|                    | G7221 16 kHz - 32Kbps               |                                                                    |   |
|                    | G7221C 32 kHz - 24Kbps              |                                                                    |   |
|                    | G7221C 32 kHz - 32Kbps              |                                                                    |   |
|                    | G729 8 kHz - 8 kbps                 |                                                                    |   |
|                    | OPUS 48 kHz - Variable              |                                                                    |   |
|                    | iLBC 8 kHz - Variable               |                                                                    |   |
|                    | iSAC 16 kHz - Variable              |                                                                    |   |
|                    |                                     |                                                                    |   |
| •                  |                                     | ★                                                                  |   |
|                    |                                     |                                                                    |   |
|                    |                                     | OK Cancel                                                          |   |

Click on **[OK]** and on the rest open windows.

Click on [Apply Changes] on OS SBC main page.

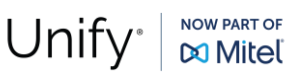

## **Remote Endpoints**

In **Remote Endpoint** configuration the OS SBC with Thueringer Netkom voice network is setup.

Navigate to **OS SBC Management Portal >> Features** window and set **"Enable Remote Endpoints"** checkbox to "Checked".

| Features                                                                                                    | 0         |
|----------------------------------------------------------------------------------------------------|-----------|
| (i) Select OK to temporarily store changes. Make your changes permanent by selecting 'Apply Changes' on the General page. |           |
| Features configuration                                                                                                    | 0         |
| Configure                                                                                                    |           |
|                                                                                                    |           |
|                                                                                                    |           |
| Enable Codec Support for transcoding Configure                                                                            |           |
| Enable Sip Load Balancer     Configure                                                                                    |           |
| Enable Push Notification Service     Configure                                                                            |           |
|                                                                                                    |           |
| Enable Standalone                                                                                                    |           |
|                                                                                                    |           |
|                                                                                                    |           |
|                                                                                                    |           |
|                                                                                                    |           |
|                                                                                                    |           |
|                                                                                                    |           |
|                                                                                                    |           |
|                                                                                                    |           |
|                                                                                                    |           |
|                                                                                                    |           |
|                                                                                                    |           |
|                                                                                                    |           |
|                                                                                                    | OK Cancel |
|                                                                                                    |           |

On OS SBC Management Portal >> Features >> Enable Remote Endpoints window, click on [Configure].

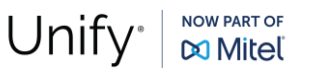

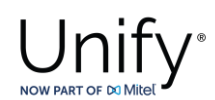

On **"Remote Endpoints"** window click on **[Add]** in **"SIP Service Provider Profile"** area to add the endpoint profile for the OS SBC – Thueringer Netkom SBC SIP trunking.

| SIP Service Provider Profile                                                                                             |
|----------------------------------------------------------------------------------------------------|
| () Select OK to temporarily store changes. Make your changes permanent by selecting 'Apply Changes' on the General page. |
| General                                                                                                    |
| Name         Thueringer         Default SSP profile                                                                      |
| □ Allow sending of insecure Referred-By header □ Send authentication number in Diversion header                          |
| Send P-Preferred-Identity rather than P-Asserted-Identity Send authentication number in P-Asserted-Identity header       |
| Do not send Diversion header           Send authentication number in From header                                         |
| Send URI in telephone-subscriber format       Include restricted numbers in From header                                  |
| SIP Privacy                                                                                                    |
| Privacy support Full                                                                                                    |
| SIP Service Address                                                                                                    |
| Use SIP Service Address for identity headers                                                                             |
| SIP service address                                                                                                    |
| Use SIP Service Address in Request-URI header Use SIP Service Address in From header                                     |
| Use SIP Service Address in To header Use SIP Service Address in P-Asserted-Identity header                               |
| Use SIP Service Address in Diversion header Use SIP Service Address in Contact header                                    |
| Use SIP Service Address in Via header Use SIP Service Address in P-Preferred-Identity header                             |
| SIP User Agent                                                                                                    |
| SIP User Agent towards SSP Passthru V SIP User Agent                                                                     |
| Registration                                                                                                    |
| Registration required                                                                                                    |
| Registration interval (sec) 3600                                                                                         |
| Business Identity                                                                                                    |
|                                                                                                    |
|                                                                                                    |
|                                                                                                    |
|                                                                                                    |
| Insert anonymous caller ID for blocked Caller-ID                                                                         |
| Manipulation                                                                                                    |
| Incoming SIP manipulation                                                                                                |
| Calling Party Number From header user and di ✓                                                                           |
| OK Cancel                                                                                                    |

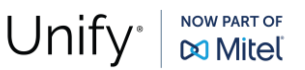

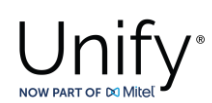

| Flags                                                       | ?      |
|-------------------------------------------------------------|--------|
| FQDN in TO header to SSP                                    |        |
| Use To DN to populate the RURI                              |        |
| Send Default Home DN in Contact for Call messages           |        |
| □ Allow SDP changes from SSP without session version update |        |
| Do not send INVITE with sendonly media attribute            |        |
| Do not send INVITE with inactive media attribute            |        |
| Do not send ANSWER SDP with inactive media attribute        |        |
| Do not send INVITE with video media line                    |        |
| Do not send Invite without SDP                              |        |
| Renew core side crypto keys                                 |        |
| Do not send Re-Invite when no media type change             |        |
| Do not send Re-Invite                                       |        |
| Remove Silence Suppression parameter from SDP               |        |
| Enable pass-through of Optional parameters                  |        |
| Force direction attribute to sendrcv                        |        |
| C Keep Digest Authentication Header                         |        |
| Send default Home DN in PAI                                 |        |
| Send default Home DN in PPI                                 |        |
| □ Preserve To and From headers per RFC2543                  |        |
| Disable FQDN pass-through in FROM header                    |        |
| Send Contact header in OPTIONS                              |        |
| Do not send Privacy header in response messages             |        |
| Remove bandwidth (b) lines from SDP                         |        |
| C Keep P-Asserted-Identity from access side                 |        |
| Avoid sending 183 messages                                  |        |
| Avoid sending 180 message (for 60s)                         |        |
| Remove SDP from received 180                                |        |
| Remove SDP from received 183                                |        |
| Send supported P-Early-Media header in initial INVITE       | -      |
| ОК                                                          | Cancel |

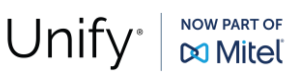

# Unify \*

| SIP Service Provider Profile                                       |
|--------------------------------------------------------------------|
|                                                                    |
| <ul> <li>Kemove Silence Suppression parameter from SDP</li> </ul>  |
| Enable pass-through of Optional parameters                         |
| Force direction attribute to sendrcv                               |
| Keep Digest Authentication Header                                  |
| Send default Home DN in PAI                                        |
| Send default Home DN in PPI                                        |
| Preserve To and From headers per RFC2543                           |
| Disable FQDN pass-through in FROM header                           |
| Send Contact header in OPTIONS                                     |
| Do not send Privacy header in response messages                    |
| Remove bandwidth (b) lines from SDP                                |
| Keep P-Asserted-Identity from access side                          |
| Avoid sending 183 messages                                         |
| Avoid sending 180 message (for 60s)                                |
| Remove SDP from received 180                                       |
| Remove SDP from received 183                                       |
| Send supported P-Early-Media header in initial INVITE              |
| TLS                                                                |
| TLS Signaling Endpoint Config                                      |
|                                                                    |
| Sip Connect (2)                                                    |
| Use tel URI                                                        |
| Send user=phone in SIP URI                                         |
| Registration mode                                                  |
| Emergency Call Configuration                                       |
| Enable PSAP capabilities                                           |
| Geolocation forward                                                |
| Map ELIN to PAI header                                             |
| Enable callback based on ELIN - Callback binding timeout (minutes) |
| OK Cancel                                                          |

On "SIP Service Provider" window, enter the following:

- Name:
- Default SSP Profile:

Thueringer (friendly name)

blank (in case the provider doesn't exist in the dropdown selection list, the field should remain blank and the user must manually configure the required flags for the SSP in use)

Click on **[OK]** to return to "Remote Endpoints" window.

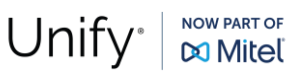

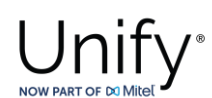

### In "Remote endpoint configuration" area, click on [Add].

| Rem     | ote endpoint cor    | nfigurati    | on                     |                        |                          |                      |          | 0                   |
|---------|---------------------|--------------|------------------------|------------------------|--------------------------|----------------------|----------|---------------------|
| (i) Sel | lect OK to temporar | rily store o | changes. Make your cha | anges permanent by sel | ecting 'Apply Changes' o | on the General page. |          |                     |
| Remote  | e Endpoint Settings | ;            |                        |                        |                          |                      |          | 0                   |
| Name    |                     | Thuerin      | per                    |                        |                          |                      |          |                     |
| Туре    |                     | SSP          | ~                      |                        |                          |                      |          |                     |
| Profile |                     | Thuerin      | ger 🗸                  |                        |                          |                      |          |                     |
| Access  | realm profile       | Main-A       | ccess-Realm - ipv 🗸    |                        |                          |                      |          |                     |
| Core re | alm profile         | Main-Co      | ore-Realm - ipv4 🗸     |                        |                          |                      |          |                     |
| Associa | ated Endpoint       |              | ~                      |                        |                          |                      |          |                     |
| 🗆 Ena   | able Call Limits    |              |                        |                        |                          |                      |          |                     |
| Maximu  | um Permitted Calls  | 0            |                        |                        |                          |                      |          |                     |
| Reserve | ed Calls            | 0            |                        |                        |                          |                      |          |                     |
| Remote  | e Location Informat | ion          |                        |                        |                          |                      |          | 0                   |
| Sup     | pport Peer Domains  | 5            |                        |                        |                          |                      |          |                     |
| Sup     | pport Foreign Peer  | Domains      | White list             |                        |                          |                      |          |                     |
| Ena     | able access control |              |                        |                        |                          |                      |          |                     |
| Signali | ing address type    |              | IP address or FQDN     | ~                      |                          |                      |          |                     |
| Remote  | e Location domain I | list         | _                      | _                      | _                        | _                    |          | 0                   |
|         |                     | _            |                        |                        |                          |                      |          |                     |
|         |                     |              |                        |                        |                          |                      | Ad       | d Edit Delete       |
| Row     | Remo                | ote URL      | Remote port            | Remote transport       | Media IP                 | Media profile        | TLS mode | Certificate profile |
|         |                     |              |                        |                        | J                        |                      |          | <b>^</b>            |
|         |                     |              |                        |                        |                          |                      |          | OK Cancel           |

On "Remote endpoint configuration" window, enter the following in the "Remote Endpoint Settings" area:

Name:

- Thueringer (friendly name)
- Type:
- SSP
- Profile: Thueringer Netkom

Continue to "Remote Location Information" area:

Signaling address type: IP address or FQDN

Click on [Add] in "Remote Location domain list" area.

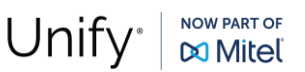

# NOW PART OF 🕅 Mite

0

| Domo          | action | Domain |
|---------------|--------|--------|
| <b>KGIIIO</b> |        |        |
|               |        |        |

| Select OK to temporarily store changes. Make your changes permanent by selecting 'Apply Changes' on the General page. |  |  |  |  |  |  |  |
|----------------------------------------------------------------------------------------------------|--|--|--|--|--|--|--|
| General (?)                                                                                                    |  |  |  |  |  |  |  |
| Remote URI sip2 thueringendsI de Shared domain                                                                        |  |  |  |  |  |  |  |
| Remote port 5060                                                                                                    |  |  |  |  |  |  |  |
| Remote transport TCP                                                                                                  |  |  |  |  |  |  |  |
| Signaling                                                                                                    |  |  |  |  |  |  |  |
| INVITE No Answer timeout (msec) 360000                                                                                |  |  |  |  |  |  |  |
| INVITE No Reply timeout (msec) 3000                                                                                   |  |  |  |  |  |  |  |
| TIS                                                                                                    |  |  |  |  |  |  |  |
| TI S mode                                                                                                    |  |  |  |  |  |  |  |
| Certificate profile Thue inner cert profile Y                                                                         |  |  |  |  |  |  |  |
| TLS keep-alive                                                                                                    |  |  |  |  |  |  |  |
| Keep-alive interval (seconds) 120                                                                                     |  |  |  |  |  |  |  |
| Keep-Alive timeout (sec) 10                                                                                           |  |  |  |  |  |  |  |
| Media Configuration ()                                                                                                |  |  |  |  |  |  |  |
| Media profile Thueringer                                                                                              |  |  |  |  |  |  |  |
| Media realm subnet IP address                                                                                         |  |  |  |  |  |  |  |
| Outbound Proxy Configuration                                                                                          |  |  |  |  |  |  |  |
| Outbound Proxy                                                                                                    |  |  |  |  |  |  |  |
| Outbound Proxy Port                                                                                                   |  |  |  |  |  |  |  |
| Registrar Server Configuration                                                                                        |  |  |  |  |  |  |  |
| Registrar Server                                                                                                    |  |  |  |  |  |  |  |
| Registrar Server Port                                                                                                 |  |  |  |  |  |  |  |
|                                                                                                    |  |  |  |  |  |  |  |
| OK Cancel                                                                                                    |  |  |  |  |  |  |  |

On "Remote Location Domain" window, enter the following:

- **Remote URL:**
- **Remote port:**

.

- 5060 . Remote transport: TCP (UDP or TLS are also possible)
- TLS mode: Server authentication (when TLS is used)
  - Certificate profile: Thueringer\_cert\_profile (when TLS is used)

sip2.thueringendsl.de

Media profile: Thueringer .

Click on **[OK]** to return to "Remote endpoint configuration" window.

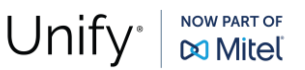

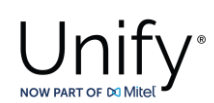

| Remo                                                                                                    | te endpoint configuration       | ı           |                     |          |               |                       |                         |                | ?     |  |
|----------------------------------------------------------------------------------------------------|---------------------------------|-------------|---------------------|----------|---------------|-----------------------|-------------------------|----------------|-------|--|
| <ol> <li>Select OK to temporarily store changes. Make your changes permanent by selecting 'Apply Changes' on the General page.</li> </ol> |                                 |             |                     |          |               |                       |                         |                |       |  |
| Remote                                                                                                    | Location domain list            |             |                     |          |               |                       |                         |                | ?     |  |
|                                                                                                    |                                 |             |                     |          |               |                       | Add                     | Edit Delete    | •     |  |
| Row                                                                                                    | Remote URL                      | Remote port | Remote<br>transport | Media IP | Media profile | TLS mode              | Certificate profile     | TLS keep-alive | ĸ     |  |
| 1                                                                                                    | sip2.thueringendsl.de           | 5060        | TCP                 |          | Thueringer    | Server authentication | Thueringer_cert_profile |                | *     |  |
|                                                                                                    |                                 |             |                     |          |               |                       |                         |                |       |  |
|                                                                                                    |                                 |             |                     |          |               |                       |                         |                |       |  |
|                                                                                                    |                                 |             |                     |          |               |                       |                         |                |       |  |
| 4                                                                                                    |                                 |             |                     | _        |               |                       |                         | •              | *     |  |
|                                                                                                    |                                 |             |                     |          |               |                       |                         | ,              | ۶.    |  |
| Remote                                                                                                    | Location Identification/Routing | g           |                     |          |               |                       |                         |                | ?     |  |
| Core FQ                                                                                                    | DN                              |             |                     |          |               |                       |                         |                |       |  |
| Core rea                                                                                                    | alm port                        | 50010       |                     |          |               |                       |                         |                |       |  |
| Default o                                                                                                    | ore realm location domain na    | me          |                     |          |               |                       |                         |                |       |  |
| Default h                                                                                                    | nome DN                         | 0049364346  | 683940              |          |               |                       |                         |                |       |  |
| 🗆 Enal                                                                                                    | ble routing based on domain     |             |                     |          |               |                       |                         |                |       |  |
| FQDN                                                                                                    |                                 |             |                     |          |               |                       |                         |                |       |  |
| Incoming                                                                                                    | Routing prefix                  |             |                     | Add      |               |                       |                         |                |       |  |
|                                                                                                    |                                 |             |                     | Delete   | )             |                       |                         |                |       |  |
|                                                                                                    |                                 |             |                     |          |               |                       |                         |                |       |  |
|                                                                                                    |                                 |             |                     |          |               |                       |                         |                |       |  |
|                                                                                                    |                                 |             |                     | ·        |               |                       |                         |                | •     |  |
|                                                                                                    |                                 |             |                     |          |               |                       |                         | ОКС            | ancel |  |

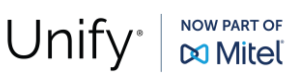

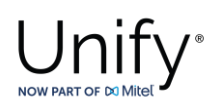

| Remote endpoint configurat                                                                                                    | tion                                                                                   | ? |
|----------------------------------------------------------------------------------------------------|----------------------------------------------------------------------------------------|---|
| <ol> <li>Select OK to temporarily store</li> </ol>                                                                                                    | changes. Make your changes permanent by selecting 'Apply Changes' on the General page. |   |
| Digest Authentication                                                                                                    | $\odot$                                                                                |   |
|                                                                                                    |                                                                                        |   |
| Digest authentication supporter                                                                                                    | a                                                                                      |   |
| Digest authentication realm                                                                                                    | sip2.thueringendsl.de                                                                  |   |
| Digest authentication user ID                                                                                                    | 004936434683940                                                                        |   |
| Digest authentication password                                                                                                    |                                                                                        |   |
|                                                                                                    |                                                                                        |   |
| Access Side Firewall Settings                                                                                                    |                                                                                        |   |
| Enable Firewall Settings                                                                                                    | ewall Settings                                                                         |   |
| Emergency configuration                                                                                                    | 0                                                                                      |   |
| Emergency numbers                                                                                                    | Add                                                                                    |   |
|                                                                                                    | Delete                                                                                 |   |
| Remote endpoint configuration   ③ Select OK to temporarily store changes. Make your changes permanent by selecting 'Apply Changes' on the General page.   Digest Authentication   ③ Digest authentication realm   sip2 thueringends! de   Digest authentication user ID   004938434483940   Digest authentication password   Cocess. Skide Firewall Settings   ⑥   Enable Firewall Settings   ⑧   Enable Firewall Settings   ⑧   Emergency configuration   ⑧   Miscellaneous   ⑦   Miscellaneous   ⑦   Open external firewall pinhole   ③ Open external firewall pinhole                                                                                   |                                                                                        |   |
|                                                                                                    |                                                                                        |   |
| Remote endpoint configuration   ① Select OK to temporarily store changes. Make your changes permanent by selecting 'Apply Changes' on the General page.   Digest Authentication   ② Digest authentication realm   sip2:thueringendsl.de   Digest authentication user ID   004338434683940   Digest authentication password   Select OK to temporarily store changes.   Pigest authentication user ID   004338434683940   Digest authentication password   Cecess Side Firewall Settings   ① Enable Firewall Settings   ② Enable Firewall Settings   ② Delete     Ø Delete       Kiscelaneous   ③ Open external firewall pinhole   ③ Send RTP dummy packets |                                                                                        |   |
|                                                                                                    | ▼                                                                                      |   |
| Emergency call routing                                                                                                    |                                                                                        |   |
| N.C Henry and                                                                                                    |                                                                                        |   |
| wiscellaneous                                                                                                    |                                                                                        | I |
| Open external firewall pinhole                                                                                                    | 2                                                                                      |   |
| Send RTP dummy packets                                                                                                    |                                                                                        |   |
|                                                                                                    |                                                                                        | - |
|                                                                                                    | OK Cance                                                                               |   |

In "Remote Location Identification/Routing" area, enter the following:

- Core realm port:
  - Default home DN:

50010 (as configured in OS4000 **"Outbound Proxy Port"** configuration)

004936434683940

In "Digest Authentication" area, enable "Digest authentication supported" and fill in with the values below:

- Digest authentication realm:
- Digest authentication user ID:
- Digest authentication password:

Click on [OK] to return to "Remote Endpoints" window.

sip2.thueringendsl.de 004936434683940 <passphrase>

Configuration GuideDate:2025-02-19Partner:Thueringer Netkom

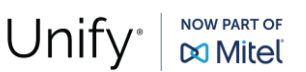

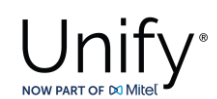

The "Remote Endpoints" window should look like the picture below:

| Remo      | e Endpoints     |                            |              |                      |                                                             |                |                  |                        |                 |                        |           |                    |                |                       | 0    |
|-----------|-----------------|----------------------------|--------------|----------------------|-------------------------------------------------------------|----------------|------------------|------------------------|-----------------|------------------------|-----------|--------------------|----------------|-----------------------|------|
| (i) Selec | t OK to tempo   | orarily store changes. Mak | e your chan  | ges permanent by se  | lecting 'Apply Changes' of                                  | on the General | page.            |                        |                 |                        |           |                    |                |                       |      |
|           |                 |                            |              |                      |                                                             |                |                  |                        |                 |                        |           |                    | 1              | Add Edit Delete       | ā 1  |
|           |                 |                            | Registration | 1                    |                                                             |                |                  |                        |                 |                        |           |                    |                |                       | -    |
| - Rov     |                 | Name                       | required     | Registra             | ation interval (sec)                                        |                |                  |                        |                 |                        |           |                    |                |                       |      |
|           |                 | Thuennger                  | 0            |                      | 900                                                         |                |                  |                        |                 |                        |           |                    |                |                       | -    |
|           |                 |                            |              |                      |                                                             |                |                  |                        |                 |                        |           |                    |                |                       | 18   |
|           |                 |                            |              |                      |                                                             |                |                  |                        |                 |                        |           |                    |                |                       |      |
|           |                 |                            |              |                      |                                                             |                |                  |                        |                 |                        |           |                    |                |                       |      |
|           |                 |                            |              |                      |                                                             |                |                  |                        |                 |                        |           |                    |                |                       |      |
| 4         |                 |                            |              |                      |                                                             |                |                  |                        |                 |                        |           |                    |                | •                     |      |
| Remote e  | endpoint config | guration                   |              |                      |                                                             |                |                  |                        |                 |                        |           |                    |                |                       | 0    |
|           |                 |                            |              |                      |                                                             |                |                  |                        |                 |                        |           |                    |                |                       | 5    |
|           |                 |                            |              |                      |                                                             |                |                  |                        |                 |                        |           | Ad                 |                | te Export Logical IDs |      |
| A Rov     | Name            | Access realm pro           | ile Type     | Profile / Circuit ID | Remote IP address /<br>Logical-Endpoint-ID /<br>Circuit URL | Remote port    | Remote transport | Associated<br>Endpoint | Linked Endpoint | Core realm profile     | Core FQDN | Core realm<br>port | Routing prefix | Default home DN       |      |
| 1         | Thueringer      | Main-Access-Realm - ip     | v4 SSP       | Thueringer           | sip2.thueringendsl.de                                       | 5060           | TCP              |                        |                 | Main-Core-Realm - ipv4 |           | 50010              |                | 004936434683940       | *    |
|           |                 |                            |              |                      |                                                             |                |                  |                        |                 |                        |           |                    |                |                       |      |
|           |                 |                            |              |                      |                                                             |                |                  |                        |                 |                        |           |                    |                |                       |      |
|           |                 |                            |              |                      |                                                             |                |                  |                        |                 |                        |           |                    |                |                       |      |
|           |                 |                            |              |                      |                                                             |                |                  |                        |                 |                        |           |                    |                |                       |      |
|           |                 |                            |              |                      |                                                             |                |                  |                        |                 |                        |           |                    |                |                       |      |
|           |                 |                            |              |                      |                                                             |                |                  |                        |                 |                        |           |                    |                |                       |      |
|           |                 |                            |              |                      |                                                             |                |                  |                        |                 |                        |           |                    |                |                       |      |
|           |                 |                            |              |                      |                                                             |                |                  |                        |                 |                        |           |                    |                |                       | ÷    |
| 4         |                 |                            |              |                      |                                                             |                |                  |                        |                 |                        |           |                    |                | Þ                     | -    |
|           |                 |                            |              |                      |                                                             |                |                  |                        |                 |                        |           |                    |                | ОК Са                 | ncel |

Click on **[OK]** on all open windows.

Click on [Apply Changes] on OS SBC main page.

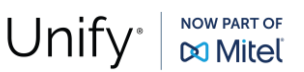